## РУКОВОДСТВО КОНТЕНТ-МЕНЕДЖЕРА

официального сайта ОмГУ им. Ф.М. Достоевского

www.omsu.ru

#### Оглавление

| 1. Введение                                          |
|------------------------------------------------------|
| 1.1. Словарь понятий и определений5                  |
| 1.2. Используемые теги для редактирования контента 6 |
| 2. Начало работы7                                    |
| 2.1. Страница входа7                                 |
| 2.2. Инструменты контент-менеджера7                  |
| 3. Оформление разделов сайта                         |
| 3.1. Разделы факультетов/институтов9                 |
| 3.2. Разделы подразделений 10                        |
| 3.3. Общие разделы сайта 10                          |
| 3.4. Информация на первой странице сайта11           |
| 4. Управление новостями и объявлениями13             |
| 4.1. Добавить новость15                              |
| 4.2. Изменить новость                                |
| 4.3. Удалить новость                                 |
| 4.4. Управление объявлениями21                       |
| 5. Управление фотогалереями                          |
| 5.1. Создать фотогалерею                             |
| 5.2. Изменить фотогалерею                            |
| 5.3. Удалить фотогалерею                             |
| 6. Управление разделами сайта                        |
| 6.1. Создание раздела (подраздела), страницы         |
| 6.2. Переименование раздела, страницы                |
| 6.3. Удаление раздела, страницы 32                   |
| 6.4. Создание и редактирование меню раздела          |
| 7. Работа со страницами и разделами сайта 34         |
| 7.1. Элементы визуального редактора 34               |
| 7.2. Файловый редактор 36                            |
| 7.3. Компоненты                                      |
| 8. Рекомендации по работе с сайтом                   |

|   | 8.1. Активность сессии                      | . 43 |
|---|---------------------------------------------|------|
|   | 8.2. HTML-код страницы                      | . 43 |
|   | 8.3. Форматирование текста                  | . 44 |
|   | 8.4. Изображения и файлы                    | . 44 |
|   | 8.5. Оформление ссылок и электронные адреса | .45  |
|   | 8.6. Фотогалереи                            | .45  |
|   | 8.7. Версия сайта для слабовидящих          | .46  |
| 9 | . Документы                                 | . 47 |
|   |                                             |      |

#### 1. Введение

Настоящее руководство содержит инструкции и пояснения по основным функциональным возможностям инструмента контент-менеджеров для работы с официальным сайтом ОмГУ <u>www.omsu.ru</u>.

Цель руководства – обучение контент-менеджеров подразделений эффективному управлению сайтом с учетом специфики ОмГУ и соблюдению единства корпоративного стиля на всех страницах сайта <u>www.omsu.ru</u>.

#### 1.1. Словарь понятий и определений

**Битрикс** – профессиональная система управления контентом интернет-сайтов для создания внутрикорпоративных информационных ресурсов от одноименной российской компании.

**Визуальный HTML-редактор** – веб-интерфейс управления информационным содержанием страницы в режиме WYSIWYG (редактирование, при котором страницы представляются в том же виде, что и при просмотре).

HTML (HyperText Markup Language) - стандартизированный язык разметки гипертекстовых страниц

Тег – элемент языка HTML.

SEO (Search engine optimization) - комплекс действий для повышения позиций сайта в результатах выдачи поисковых систем.

Контент - информационное наполнение сайта.

**Keywords (ключевые слова)** – набор слов и фраз, по которым можно найти сайт в интернете.

**Description (описание)** – краткое описание страницы или сайта.

**Относительный адрес ссылки** – адрес, который ведет свой отсчет от корня сайта или текущего документа. Например, /sveden.

Абсолютный адрес ссылки – адрес, который начинается с указания протокола (обычно http://) и содержит имя сайта. Например, http://www.omsu.ru/sveden.

**Компоненты** - специальная программная оболочка, позволяющая визуальными средствами системы Битрикс вставлять и настраивать программный код на страницы сайта.

**Инфоблок (информационный блок)** - модуль, позволяющий каталогизировать и управлять различными типами (блоками) однородной информации.

#### 1.2. Используемые теги для редактирования контента

| <a href="URL"></a>               | Создает ссылку на другие страницы и сайты                                                                                   |
|----------------------------------|----------------------------------------------------------------------------------------------------|
| <a href="mailto:EMAIL"><br/></a> | Создает гиперссылку для отправки письма по почте                                                                            |
| <a href="NAME"></a>              | Создает гиперссылку на страницу.                                                                                            |
|                                  | Определяет новый параграф                                                                                                   |
|                                  | Вставляет перевод строки.                                                                                                   |
| <blockquote><br/></blockquote>   | Определяет отступы с обеих сторон текста.                                                                                   |
| <ol></ol>                        | Создает нумерованный список                                                                                                 |
| <li></li>                        | Определяет каждый элемент списка и присваивает номер                                                                        |
| <ul></ul>                        | Создает ненумерованный список                                                                                               |
| <div> </div>                     | Важный тег используемый для форматирования<br>больших блоков текста HTML документа, также<br>используется в таблицах стилей |
| <img src="name"/>                | Добавляет графику в HTML документ                                                                                           |
| <hr/>                            | Добавляет в HTML документ горизонтальную линию.                                                                             |
|                                  | Создает таблицу.                                                                                                    |
|                                  | Определяет строку в таблице.                                                                                                |
|                                  | Определяет отдельную ячейку в таблице.                                                                                      |

Подробное описание HTML-тегов - <u>https://webref.ru/html</u>

#### 2. Начало работы

Каждое структурное подразделение ОмГУ назначает ответственного за размещение информации на официальном сайте ОмГУ <u>www.omsu.ru</u> (контентменеджера).

Образец служебной записки "О назначении контент-менеджера подразделения ".

#### 2.1. Страница входа

Для входа в инструмент контент-менеджера, необходимо в любом браузере ввести URL-адрес: <u>http://omsu.ru/content\_management/</u>

|                                                                                                    | International Version           | Версия для спабовидным       | Сведения об             | образовательной срезнизации | Tiones                           | ٩                                                                                                    |  |
|----------------------------------------------------------------------------------------------------|---------------------------------|------------------------------|-------------------------|-----------------------------|----------------------------------|----------------------------------------------------------------------------------------------------|--|
|                                                                                                    |                                 | Омский госу,<br>им. Ф.М. Дос | царственны<br>тоевского | й университет               | • (33<br>17 Ga<br>28 FEG<br>• 64 | 812) 67-01-04 (привиная ректора)<br>ист. (3812) 22-36-41<br>тонфантеции (ректор)<br>4077 г. Онск пр. Мира, 55а |  |
|                                                                                                    | DE OHEY.                        | Поступающим.                 | Студентан.              | Работникан.                 | Выпускиянан                      | Вартнеран                                                                                                    |  |
|                                                                                                    |                                 | ИНСТРУМЕНТЫ                  | KOHTEHT ME              | неджера                     |                                  |                                                                                                    |  |
| <ul> <li>Тланкая</li> <li>Ниструканти контант<br/>ненеджера</li> </ul>                                                             | покалуйста, авторноут<br>Логин: | йтесы:                       |                         |                             |                                  |                                                                                                    |  |
| управление новостанки<br>управление объявлениями<br>Фотогалерия                                                                    | Rapons:<br>Bol                  | ne                           | )                       |                             |                                  |                                                                                                    |  |
| Сандение об образовательной<br>организации<br>Основные сведним<br>Структура и органы управление                                    |                                 |                              |                         |                             |                                  |                                                                                                    |  |
| Документы<br>Образования<br>Образовательные стандарты                                                                              |                                 |                              |                         |                             |                                  |                                                                                                    |  |
| Руководство, Научно-подаголической<br>состая<br>Материально-техническое<br>обеспечения и оснащенность<br>образовательного процосса |                                 |                              |                         |                             |                                  |                                                                                                    |  |
| Стипендам и мние виды материальной<br>поддержкой<br>Платные образовательные услуги<br>Финансово-хозяйственная                      |                                 |                              |                         |                             |                                  |                                                                                                    |  |

Далее - ввести логин и пароль.

Время активности сессии для контент-менеджера составляет 24 минуты.

#### 2.2. Инструменты контент-менеджера

На главной странице контент-менеджера в левом меню доступны следующие инструменты контент-менеджера:

- Управление новостями
- Управление объявлениями
- Фотогалерея

|                                                               |         | им. Φ.М.    | Достоевского   | an y andepenter | 17 00<br>25 170<br>26 154 | акс: (3812) 22-36-41<br>ctor@omsu.ru (ректор)<br>14077 г. Омск пр. Мира, 55а |  |
|---------------------------------------------------------------|---------|-------------|----------------|-----------------|---------------------------|------------------------------------------------------------------------------|--|
|                                                               | OG OMEY | Поступающим | Студентам      | Работникан      | Выпускникам               | Партнерам                                                                    |  |
|                                                               |         | ИНСТРУМЕ    | нты контент мі | НЕДЖЕРА         |                           |                                                                              |  |
| 🛦 Главная                                                     |         |             |                | ИМИТ Конт       | ант-менеджер              |                                                                              |  |
| <ul> <li>Инструменты контент<br/>менеджина</li> </ul>         |         |             |                | (Init_<br>Noi   | content]<br>Ippфиль       |                                                                              |  |
| Итравление.новостяны                                          |         |             |                | 6               | атны                      |                                                                              |  |
| иправление объязлениеми                                       |         |             |                |                 |                           |                                                                              |  |
| Фотопларова                                                   |         |             |                |                 |                           |                                                                              |  |
| Сведения об образовательной организации                       |         |             |                |                 |                           |                                                                              |  |
| Основных схидиния                                             |         |             |                |                 |                           |                                                                              |  |
| Структура и органы управления<br>образовательной организацией |         |             |                |                 |                           |                                                                              |  |
| Докуненты                                                     |         |             |                |                 |                           |                                                                              |  |
| Образование                                                   |         |             |                |                 |                           |                                                                              |  |
| Образователиние стандарти                                     |         |             |                |                 |                           |                                                                              |  |
| Руководство, научно-педагогический                            |         |             |                |                 |                           |                                                                              |  |
| cocrae                                                        |         |             |                |                 |                           |                                                                              |  |

Меню инструментов для редактирования страниц, разделов и меню появляется и функционирует только на тех страницах сайта, к которым есть доступ у контентменеджера.

|                                                                                                    | International Version | Версия для слабовидящих                                                          | Снедения об обоззовательной органи                                 | SHUM Floods   | Q                                                                                                    |  |
|----------------------------------------------------------------------------------------------------|-----------------------|----------------------------------------------------------------------------------|--------------------------------------------------------------------|---------------|----------------------------------------------------------------------------------------------------|--|
|                                                                                                    |                       | Омский госуд<br>им. Ф.М. Дост                                                    | арственный университет<br>тоевского                                |               | (3812) 67-01-04 (приемная ректора)<br>Факс: (3812) 22-36-41<br>гестояболецы (сектор)<br>644077 г. Онск пр. Мира, 55а |  |
|                                                                                                    | OS OMEY               | Поступающим                                                                      | тудентам. Работникам.                                              | Выпускникам   | Партнерам                                                                                                    |  |
|                                                                                                    |                       | ИНСТИТУТ МАТЕ                                                                    | матики и информационн                                              | ЫХ ТЕХНОЛОГИЙ |                                                                                                    |  |
| <ul> <li>Главная</li> <li>Об ОнгУ</li> <li>Структура ОнГУ</li> <li>Учебные подрадаления</li> <li>Мастиру ваганаталах у<br/>информационных технологий</li> </ul> |                       | Директор ИЛИТ<br>Латылов Ильес Абдульх<br>доцент, канфидат физико                | аслан<br>Натенатических наук.                                      |               |                                                                                                    |  |
| Новости и объязаночи ИМИТ<br>Структура ИМИТ<br>Абитуранитан<br>Нормативно правовые документы<br>фотогалерея                                                     |                       | Занеститель цирентора по у<br>Ашаев Игорь Викторович<br>доцент, кандудат физика  | чебной работе<br>а<br>матенатических маук                          |               |                                                                                                    |  |
| Сведения об образовательной<br>организация<br>Основные сведения<br>Структура и арганы управления                                                                | 2                     | Заместитель директора по в<br>Кукина Екатерина Георги<br>доцент, кандидат физико | неучебной и воститательной работа<br>ковна<br>«катенатических наук |               |                                                                                                    |  |

- Инструменты ссылка на главную страницу контент-менеджера
- Управление разделом создание, переименование, удаление страниц и подразделов (папок)
- Редактировать текущую страницу изменение содержимого текущей страницы
- Редактировать левое меню изменение пунктов меню данного раздела
- Выход выход из учетной записи контент-менеджера

#### 3. Оформление разделов сайта

#### 3.1. Разделы факультетов/институтов

В разделе каждого факультета/института содержатся обязательные разделы:

- Основной раздел факультета/института, содержащий информацию о сотрудниках, адрес, карту, контактную информацию
- Новости и объявления факультета/института
- Нормативно-правовые документы факультета/института
- Структура факультета/института
- Абитуриенту (с обязательной ссылкой на портал приемной комиссии <u>abit.omsu.ru</u>)

В разделе не должны размещаться файлы с образовательными программами, учебными планами, рабочими программами дисциплин. Для этого на сайте существует специальный раздел «Сведения об образовательной организации». При необходимости можно использовать ссылки на данный раздел.

Дополнительные разделы создаются на усмотрение руководителя факультета/института. Создание дополнительных страниц в разделе не должно менять стилистическое оформление страниц сайта.

|                                                                                                    | International Version | Версия для слабовид     | ящих <u>Сведения об</u>       | образовательной организации | Поиск                       | ٩                                                                                                    |
|----------------------------------------------------------------------------------------------------|-----------------------|-------------------------|-------------------------------|-----------------------------|-----------------------------|----------------------------------------------------------------------------------------------------|
|                                                                                                    |                       | Омекий го<br>им. Ф.М. J | осударственнь<br>Достоевского | ій университет              | く (3<br>際 の<br>室 re<br>● 64 | 812) 67-01-04 (приемная ректора)<br>акс: (3812) 22-36-41<br>ctor@omsu.ru (ректор)<br>44077 г. Омск пр. Мира, 55а |
|                                                                                                    | OG OMFY               | Поступающим             | Студентам                     | <u>Работникам</u>           | Выпускникам                 | Партнерам                                                                                                    |
|                                                                                                    |                       | ФОТОГАЛЕР               | EЯ                            |                             |                             |                                                                                                    |
| <ul> <li>Главная</li> <li>Об ОмГУ</li> <li>Структура ОмГУ</li> <li>Учебные подразделения</li> <li>Институт математики и<br/>информационных технологий</li> <li>Фотогалерея</li> </ul> | 1 сентября 2015 го.   | ga                      |                               |                             |                             |                                                                                                    |
| Новости и объявления ИМИТ<br>Структура ИМИТ<br>Абитуриентам<br>Нормативно-правовые документы                                                                                          |                       |                         |                               |                             |                             |                                                                                                    |

#### 3.2. Разделы подразделений

В разделе каждого подразделения содержатся обязательные разделы:

- Основной раздел подразделения, содержащий информацию о сотрудниках, адрес, карту, контактную информацию
- Новости и/или объявления подразделения
- Документы

Дополнительные разделы создаются на усмотрение руководителя подразделения. Создание дополнительных страниц в разделе не должно менять стилистическое оформление страниц сайта.

Например:

| in blittetet                                                                                                    | International Version | Версия для слабови;                                     | аших <u>Сведения о</u> б      | образовательной организа  | поиск                                | ۵                                                                                                    |
|----------------------------------------------------------------------------------------------------|-----------------------|---------------------------------------------------------|-------------------------------|---------------------------|--------------------------------------|----------------------------------------------------------------------------------------------------|
|                                                                                                    | QI                    | Омский г<br>им. Ф.М.                                    | осударственнь<br>Достоевского | й университет             | ୍କୁ (3)<br>ଜ୍ଞା ଦେହ<br>ଅଟେ<br>ଜୁନ୍ଦି | 812) 67-01-04 (приемная ректора)<br>жс: (3812) 22-36-41<br>ctor@onsu.ru (ректор)<br>4077 г. Онок пр. Мира, 55а |
|                                                                                                    | OG OMEN               | Поступающим                                             | Студентам                     | Работникам                | Выпускникам                          | Партнерам                                                                                                    |
|                                                                                                    |                       | внеучебн/                                               | я деятельност                 | Ь                         |                                      |                                                                                                    |
| ▲ Главная                                                                                                    |                       |                                                         |                               |                           |                                      |                                                                                                    |
| <ul> <li>Об ОнГУ</li> <li>Структура ОнГУ</li> <li>Подрезделения управления вузон</li> <li>Отдел внеучебной работы</li> <li>Внеучебная деятельность</li> </ul> | BE                    | ОЛОНТЁРЫ<br>ОБЕДЫ В<br>рассийское<br>цествежое двячение | сероссийское обществен        | юе данжение «ВОЛОНТЕРЬ    | и поееды≫                            |                                                                                                    |
| Новости и объявления<br>Документы<br>Реализация программы развития<br>деятельности студанаеских<br>объядинени ОМГУ – 2016                                     | Бесамер               | тиност<br>ПК                                            | вижение «Бессмертный г        | one.                      |                                      |                                                                                                    |
| Сведения об образовательной<br>организация<br>Основные сведения<br>Структура и органы управления<br>образовательной организацией                              | Linp                  |                                                         | бобщенный банк данных         | Подвиг народа в Великой ( | Отечественной войне 1941-            | -1945 m.»                                                                                                    |

#### 3.3. Общие разделы сайта

Информация в общих разделах сайта размещается сотрудниками Центра Интернет. Для редактирования существующей информации достаточно написать по корпоративной почте ОмГУ на электронный адрес <u>ismakaeva@omsu.ru</u> сообщение с информацией об изменении существующего контента.

Для создания нового раздела на сайте нужно отправить служебную записку на имя проректора по информационным технологиям, подписанную руководителем подразделения.

<u>Образец</u> служебной записки "О создании нового раздела на официальном сайте ОмГУ"

#### 3.4. Информация на первой странице сайта

Все новости и объявления, касающиеся событий, мероприятий или деятельности всего университета, размещаются на первой странице. Новости факультетов и других структурных подразделений ОмГУ размещаются на первой странице после модерации.

Новости и объявления публикуются в порядке даты публикации новости или объявления. Топ-новости (две новости вверху блока новостей) не зависят от порядка сортировки. Топ-новости размещаются на срок не более 5 календарных дней.

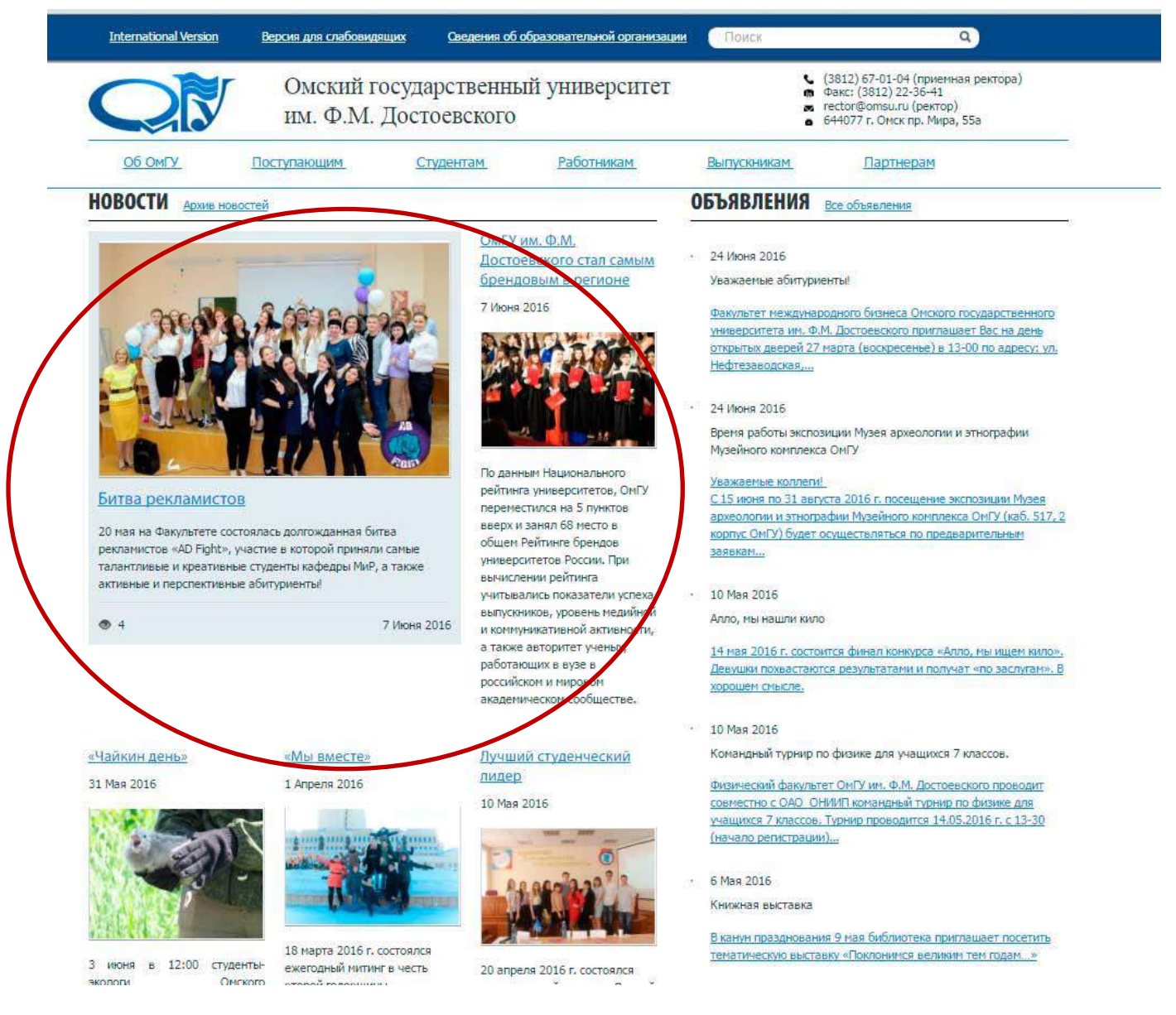

Для размещения новости или объявления на первой странице сайта нужно отправить запрос на размещение на электронный адрес <u>ismakaeva@omsu.ru</u>. Будут

обрабатываться только письма, отправленные корпоративной электронной почтой ОмГУ.

Решение о размещении баннеров и ссылок на главной странице сайта принимает руководство университета.

<u>Образец</u> служебной записки "О размещении баннера или новостного объявления на главной странице официального сайта ОмГУ".

Рекомендуемые размеры баннеров для размещения на первой странице сайта:

Большой баннер для слайдера на первой странице сайта: 700\*375 рх

Маленький баннер в строке баннеров внизу первой страницы сайта: 250\*65 px

#### 4. Управление новостями и объявлениями

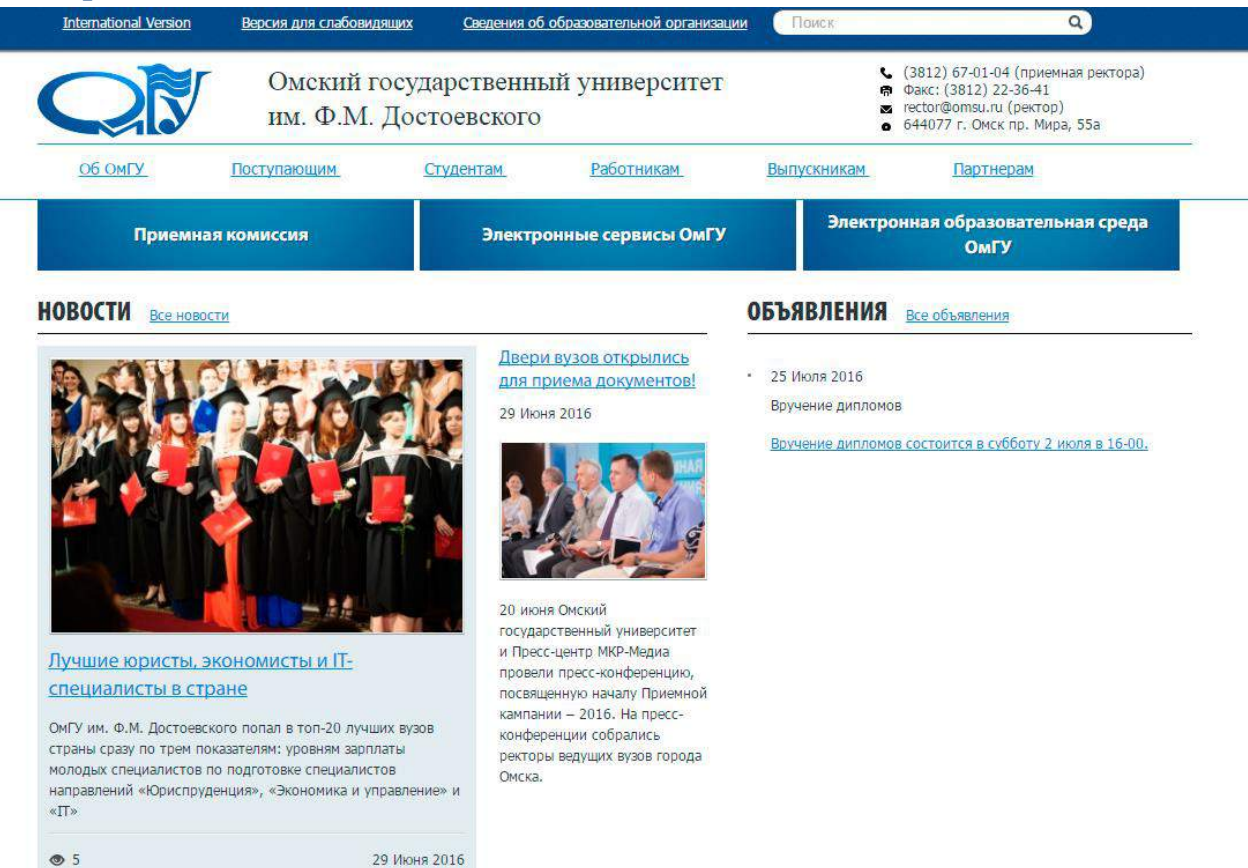

#### Все новости сайта находятся на странице "Все новости" omsu.ru/news/

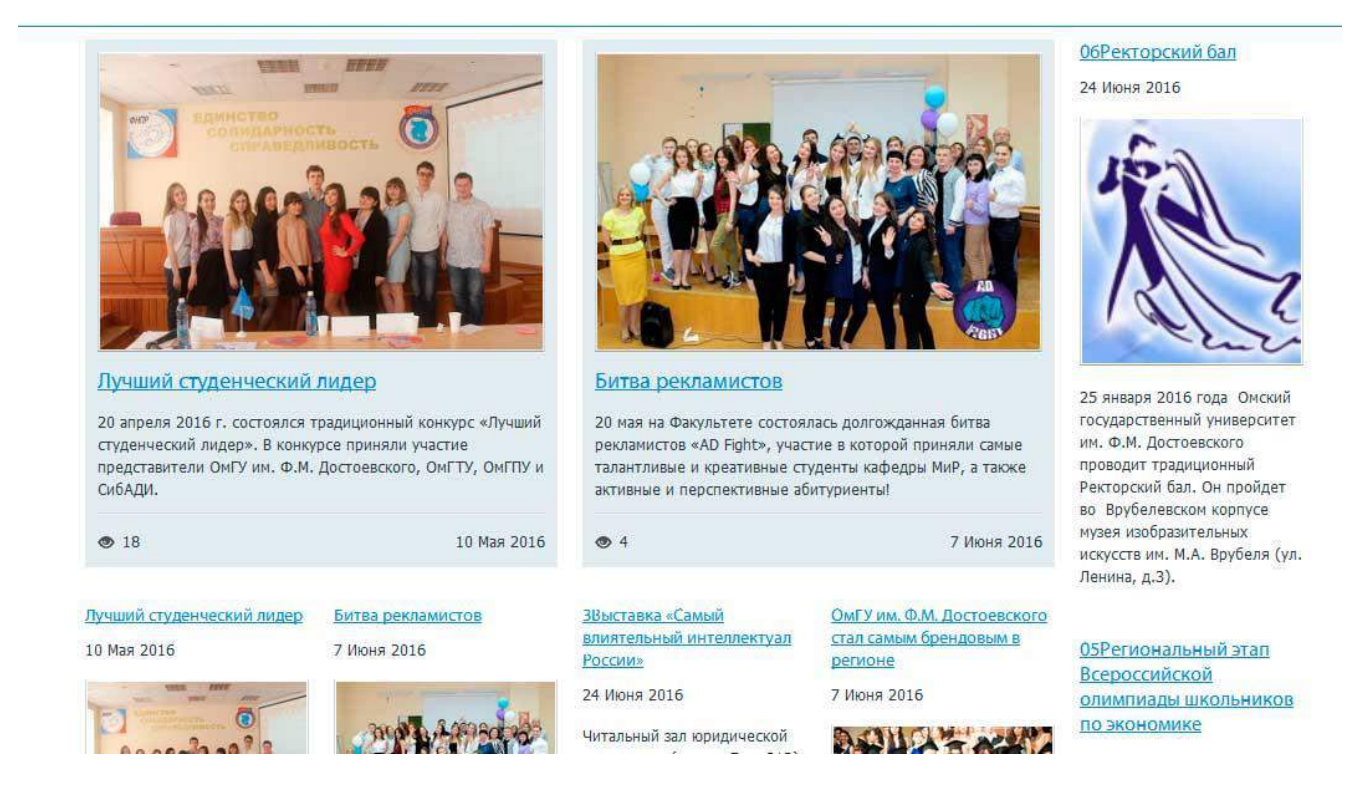

Все объявления сайта находятся на странице "Все объявления" omsu.ru/notes/

| 24 Июня 2016                                                                                                    | 24 Июня 2016                                                                                                    | 10 Мая 2016                                                                                                    | 10 Мая 2016                                                                                                    | 6 Мая 2016                                                                                                    |
|----------------------------------------------------------------------------------------------------|----------------------------------------------------------------------------------------------------|----------------------------------------------------------------------------------------------------|----------------------------------------------------------------------------------------------------|----------------------------------------------------------------------------------------------------|
| /важаемые                                                                                                    | Время работы                                                                                                    | Алло, мы нашли                                                                                                    | Командный турнир                                                                                                    | <u>Книжная выставка</u>                                                                                                    |
| абитуриенты!<br>Ракультет<br>иеждународного бизнеса<br>Эиского государственного<br>имверситета им. Ф.М.<br>Цостоевского приглашает<br>Вас на день открытых<br>цверей 27 марта<br>воскресенье) в 13-00 по                                                                             | экспозиции Музея<br>археологии и<br>этнографии<br>Музейного<br>комплекса ОмГУ<br>Уважаемые коллеги!<br>С 15 июня по 31 августа<br>2016 г. посещение                                                                                                    | КИЛО<br>14 мая 2016 г. состоится<br>финал конкурса «Алло, мы<br>ищем кило». Девушки<br>похвастаются результатами<br>и получат «по заслугам». В<br>хорошем смысле.                        | по физике для<br>учащихся 7 классов.<br>Физический факультет<br>ОмГУ им. Ф.М.<br>Достоевского проводит<br>совместно с ОАО ОНИИП<br>командный турнир по<br>физике для учащихся 7<br>классов. Турнир                                                                                                | В канун празднования 9<br>мая библиотека<br>приглашает посетить<br>тематическую выставку<br>«Поклонимся великим тем<br>годам»                                                                                                    |
| ндесу, ул.<br>нефтезаводская, 11,<br>нуд.308 (4 корпус ОмГУ)<br>в программе мероприятия:<br>накомство с внутренней<br>кизнью факультета,<br>открытые уроки по<br>основным специальностям,<br>свободное общение с<br>преподавателями,<br>тудентами, выпускниками<br>в работодателями. | экспозиции Музея<br>археологии и этнографии<br>Музейного комплекса ОмГУ<br>(каб. 517, 2 корпус ОмГУ)<br>будет осуществляться по<br>предварительным заявкам<br>(тел. 22-98-07, 22-20-37).<br>С 1 сентября 2016 г.<br>экспозиция продолжит<br>работу в прежнем режиме. | 4 Мая 2016<br>Выставка «Время<br>Омское»<br>Для вас к 300-летию<br>города сотрудниками<br>читального зала<br>экономической литературы<br>организована книжная<br>выставка «Время Омское» | проводится 14.05.2016 г. с<br>13-30 (начало<br>регистрации) в 1 корпусе<br>ОмГУ Мира 55-А. Команды<br>по 5 человек. При себе<br>иметь тетрадь,<br>письменные<br>принадлежности,<br>калькулятор. Справки по<br>тел. 64-77-87, заявки до<br>19-00 15.05.2016 г. по<br>адресу <u>ff_omqu@mail.ru</u> | 5 Мая 2016<br><u>ДЕНЬ ОТКРЫТЫХ</u><br><u>ДВЕРЕЙ</u><br>ДЕНЬ ОТКРЫТЫХ ДВЕРЕЙ<br>по направлениям<br>подготовки бакалавров:<br>"СОЦИАЛЬНАЯ РАБОТА" и<br>"ФИЛОСОФИЯ" состоится<br>15 мая 2016г. в 10.00 ч. в<br>2-м корпусе ОмГУ,<br>аудитория 208. |

В разделах учебных и некоторых структурных подразделений есть собственные разделы новостей и объявлений.

|                                                                                                    | НОВОСТИ И ОБЪЯВЛЕНИЯ ФАКУЛЬТЕТА                                                                                                    |                                                                                                    |
|----------------------------------------------------------------------------------------------------|----------------------------------------------------------------------------------------------------|----------------------------------------------------------------------------------------------------|
| <ul> <li>Главная</li> <li>Об Онгу</li> <li>Структура ОнГУ</li> <li>Учабные подразделення</li> <li>Факультет нождународного<br/>бызиса:</li> <li>Нодости и объявления<br/>факультета</li> </ul> | Новости<br>В сло. 2016<br>В сло. 2016<br>В ная на Фенульствате состоянась долгожданная<br>битаза реколинстов<br>20 ная на Фенульствате состоянась долгожданная<br>битаза секолинстова и состояна, долгожданная<br>битаза секолинстова и состояна, долгожданная<br>битаза секолинстова секолинстова секолин | Объевления<br>Увохобние студенти и учение!<br>Напокнаен вам, что 27 апреля начинает работу Международный научный форум "Современный вектор". В<br>рамках форуна пройдут мастер-классы, круглые столы по ключевии свяременный проблемая развития<br>глобальной закономном и нарметнига, деловые игры, научные сещии студенческих докладов и другие<br>мероприятия.<br>Узаховение абитуитенты!<br>Факультет неждународного бизнеса Онского государстванного учиверситета им. Ф.И. Достоверского приглацият<br>Вак на день откоштых делее 27 лагота (воспессное) в 13-00 по апорсу ул. Нейтезавологая. 11. ул. 380 (4 |
| Структура факузытета<br>Абитурикитан<br>Норнатиано-правовие документы<br>Сводения об образовательной                                                                                           | В начало Преднодчая 1 Следноцая Паследния                                                                                                    | корпус ОнГУ)<br>В программе мероприятия: знакоиство С внутренней жизнью факультета, открытые уроки по основным<br>специальностям, свободние общение с преподавателяни, студентами, выпускниками и работодателями.<br>Тел. 22:45:35, 67-37-99                                                                                                    |
| органисация<br>Основные сведения<br>Стриктура и органы управления<br>образовательной организацией                                                                                              |                                                                                                    | В начало Предидуцая I Спедующая Последняе                                                                                                    |

#### 4.1. Добавить новость

|                                                                                                    |         | им. Ф.М.,   | достоевского   | и университет   | 19 05<br>25 TO<br>0 54 | ак: (3812) 22-36-41<br>ctor@omsi.ru (рактор)<br>4077 г. Омск пр. Мира, 35а |  |
|----------------------------------------------------------------------------------------------------|---------|-------------|----------------|-----------------|------------------------|----------------------------------------------------------------------------|--|
|                                                                                                    | OF OMPY | Поступающим | Студентам      | Работникам      | Выпускникам            | Партнерам                                                                  |  |
|                                                                                                    |         | ИНСТРУМЕ    | НТЫ КОНТЕНТ МЕ | НЕДЖЕРА         |                        |                                                                            |  |
| 🛦 Enashan                                                                                                    |         |             |                | UNUT Vocas      |                        |                                                                            |  |
| <ul> <li>Инструменты контент<br/>менеджера</li> </ul>                                                                                                    |         |             |                | [imt_c<br>Noi n | content]               |                                                                            |  |
|                                                                                                    |         |             |                | 51              | ali Tili               |                                                                            |  |
| Управление новостями                                                                                                    |         |             |                |                 |                        |                                                                            |  |
| Управление новостяти<br>Управление осъявлениеми                                                                                                    |         |             |                |                 |                        |                                                                            |  |
| Управленние новостями<br>Управлении: оснаноланизми<br>Фотогалларея                                                                                                    |         |             |                |                 |                        |                                                                            |  |
| управление новостлич<br>управление коллиненкую<br>Фотоглиерся<br>Сведении об образовательной<br>организации                                                                                                    |         |             |                |                 |                        |                                                                            |  |
| Управление новостлуч<br>Управление новостлуча<br>Фотогаллова<br>Фотогаллова<br>Сведении об образовательной<br>организации<br>Основные сведения                                                                                                    |         |             |                |                 |                        |                                                                            |  |
| Управление новостлуч<br>Управление екологидински<br>Фотогаларее<br>Сведении об образовательной<br>ортанкации<br>Основные сведение<br>Средству об разволательно<br>Основные сведение                                                                                               |         |             |                |                 |                        |                                                                            |  |
| Управление новостлича<br>Управление континские<br>Фотоглидеое<br>Сведение об образовательной<br>органистики<br>Основные сведение<br>Стриктов и котани управления<br>образовательной купаниями.<br>Документа                                                                       |         |             |                |                 |                        |                                                                            |  |
| Управляение новостлина<br>Управляение конскланирацияма<br>Фотогаллерия<br>Сведении об образовательной<br>органическием<br>Основные сведения<br>Основные сведения<br>Покупента<br>Докупенты<br>Докупенты                                                                           |         |             |                |                 |                        |                                                                            |  |
| Уловенание ноосстани<br>Управлание контандиций<br>Фотоглядора<br>Сведении об образовательной<br>ортанизация<br>Ссионани сищения<br>Стристра и остани управления<br>образовательно стандарти<br>Образовательные стандарти                                                          |         |             |                |                 |                        |                                                                            |  |
| Улованение ноосстани<br>Управлание контандиние<br>Фотоглидоро:<br>Сведении об образовательной<br>организации<br>Ссиминая свядения<br>Срумстра и остани управление<br>образовательной организация<br>Дакутетсти<br>Образовательные стандаты<br>Руковорст вы. Научно-недоголяческий |         |             |                |                 |                        |                                                                            |  |

Для добавления новости необходимо выбрать раздел, в который нужно добавить новость. Список доступных контент-менеджеру разделов отображается на экране.

| Главная                                                                                                    |                   |              |              |                     |                              |
|----------------------------------------------------------------------------------------------------|-------------------|--------------|--------------|---------------------|------------------------------|
| . Инструменты контент менеджера                                                                                                    | Новости           |              |              |                     |                              |
| <ul> <li>Управление новостяни</li> </ul>                                                                                                    | имит              |              |              |                     |                              |
| Сведения об образовательной<br>организации                                                                                                    |                   | Название 🛦 🔻 |              | Дата создания 🔺 🔻   | Действие<br>Добазить элемент |
| Основными спедения                                                                                                    | -                 |              |              |                     | Редактировать                |
| Структура и органы управления<br>образовательной организацией                                                                                                    | встреча выпускник | 08           |              | 29:06:2016 11:25:19 | Удалить                      |
| окуненты                                                                                                    |                   |              |              |                     |                              |
| 6000000 Har                                                                                                    |                   |              |              |                     |                              |
| /vp/ds/pid/tric                                                                                                    |                   |              |              |                     |                              |
| бразование<br>бразовательные стандарты                                                                                                    |                   |              |              |                     |                              |
| оразование<br>)бразовательные стандарты<br>уководство. Научно-педагогический<br>остав                                                                                                    |                   |              |              |                     |                              |
| оразманите<br>Бразовательные стандарты<br>укладство, Научно-педаголический<br>сотав<br>Татериально-техническое<br>беспечение и оснащеность<br>бразовательного процесса                                                                                                    |                   |              |              |                     |                              |
| ориживание<br>(бразовательные стандарты<br>усаводство, Научно-тедатогический<br>сстав<br>беспечение и оснащенность<br>беспечение и оснащенность<br>бразовательносто продесса<br>типеедили и иные виды материальной<br>оддержки                                                                                                    |                   |              |              |                     |                              |
| орижизание<br>колородство. Научно-перагогический<br>сстав<br>Сстав<br>беспечение и оснащенность<br>беспечение и оснащенность<br>беспечение и оснащенность<br>брасваятельского процесса<br>типенение и иные виды натериальной<br>оддержког<br>патиные образовательные услуги                                                                                                    |                   |              |              |                     |                              |
| оозвозание<br>бозаровательные стандарты<br>бозгало<br>погла<br>Интериально-техоническое<br>Митериально-техоническое<br>босслечение и оснащенность<br>обеспоемие по процесса<br>Стипендии и иные виды материтальной<br>подаровос<br>Платичае образовательные услуги<br>Витальность                                                                                                    |                   |              |              |                     |                              |
| осовозание<br>Осразовательные стандарты<br>Рускводство. Научань-педагогический<br>Состая<br>Интериально-техеническое<br>Обеспечение и оснащенность<br>обеспечение и оснащенность<br>обеспечение и оснащенность<br>обеспечение и може виды материгальной<br>платичие образовательные услуги<br>Викансово хорайстванной<br>рантольность<br>Басантные места для приема<br>пореводь)                                                       |                   |              |              |                     |                              |
| оозвозание<br>Образовательные стандарты<br>Росседство, Научно-тердитогический<br>из сонстание<br>Из сонстание и процесса<br>Становарии и инче виды материтальной<br>становарии и инче виды материтальной<br>становарии и инче виды материтальной<br>процессок ложая<br>разлативание образовательные услуги<br>выпастова ходаровог<br>Полтане образовательные услуги<br>выпастова ходаровог<br>разлативание места для приема<br>пореора | Наука и меновация | Образование  | Жасань, ОмГУ | Актуально           | Полезные ссылко              |

Далее - выбрать "Добавить элемент".

| HOROCTL | Анонс | Попробно                                       | Разлелы                         |    |  |
|---------|-------|------------------------------------------------|---------------------------------|----|--|
| Повоств | Anone | подробно                                       | газдены                         |    |  |
| Новость |       |                                                |                                 |    |  |
|         |       | Активность:                                    |                                 |    |  |
|         | Ha    | чало активности:                               | 30.06.2016 09:54:22             | 24 |  |
|         | Оконч | ание активности:                               |                                 | 24 |  |
|         |       | Название:                                      |                                 |    |  |
|         | i     | Символьный код:                                |                                 |    |  |
|         |       | Сортировка:                                    | 500                             |    |  |
|         |       |                                                | Значения <mark>свойст</mark> в: |    |  |
|         | 0     | Прос <mark>т</mark> ая нов <mark>ост</mark> ь: |                                 |    |  |
|         |       |                                                |                                 |    |  |
|         |       |                                                |                                 |    |  |

Заполнить необходимое поле "Название новости".

| овости: Новость: Добавление |          |                  |                                  |         |  |  |
|-----------------------------|----------|------------------|----------------------------------|---------|--|--|
| Новость                     | Анонс    | Подробно         | Разделы                          |         |  |  |
| Новость                     |          |                  |                                  |         |  |  |
|                             |          | Активность:      |                                  |         |  |  |
|                             | Ha       | чало активности: | 30.06.2016 09:54:22              |         |  |  |
|                             | Оконч    | ание активности: | [24]                             |         |  |  |
|                             |          | Название:        | Победа в "Своей игре" компании " | Тамтэк" |  |  |
|                             |          | Символьный код:  |                                  |         |  |  |
|                             |          | Сортировка:      | 500                              |         |  |  |
|                             |          | :                | Значения свойств:                |         |  |  |
|                             | 1        | Простая новость: |                                  |         |  |  |
|                             |          |                  |                                  |         |  |  |
| VISUATE                     | Отмонить |                  |                                  |         |  |  |

Указать сроки размещения новости. Поле "Начало активности" является обязательным.

Поле "Сортировка" менять не рекомендуется. Для контент-менеджера максимальный порядок сортировки 500. Это значение установлено по умолчанию.

Затем перейти во вкладку "Анонс".

Во вкладке «Анонс» добавить изображение, которое будет отображаться в виде миниатюры и текстовую информацию для анонса новости. Для ввода текста анонса выбрать режим ввода информации: текст или HTML.

| повость  | Анонс         | Подробно Разделы                                  |  |
|----------|---------------|---------------------------------------------------|--|
| Информац | ия для анонса | 1                                                 |  |
|          | Картинка д    | для анонса:<br>(Drag&Drop)<br>Перетащите картинку |  |
|          |               |                                                   |  |
|          |               | Описание для анонса                               |  |
|          | Тит           | Описание для анонса<br>пописания: © text/ ® html  |  |

#### Пример анонса новости:

ОМГТУ, ОМГПУ И СИБАДИ

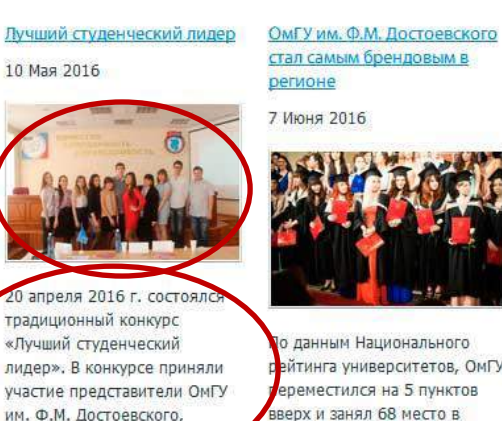

о данным Национального райтинга университетов, ОМГУ ереместился на 5 пунктов вверх и занял 68 место в общем Рейтинге брендов университетов России. При вычислении рейтинга учитывались показатели успеха выпускников, уровень медийной и коммуникативной активности, а также авторитет ученых, работающих в вузе в российском и мировом академическом сообществе. <u>«Чайкин день»</u> 31 Мая 2016

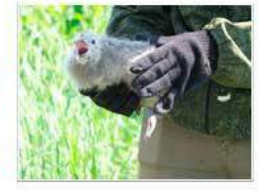

3 июня в 12:00 студентыэкологи Омского государственного Ø.M. университета им. Достоевского проведут на OONT природный парк «Птичья гавань» акцию «Чайкин день», приуроченную ко Дню эколога.

#### «Мы вместе»

1 Апреля 2016

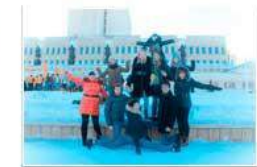

18 марта 2016 г. состоялся ежегодный митинг в честь второй годовщины присоединения Крыма к России. С 04.05.2016 по 25.05.2016 г. в читальном зале экономической литературы (корпус 6, к. 203) экспонируется выставка «Время Омское», посвященная 300-летию города Омска. Вашему вниманию представлены открытки и фотографии с видами старого и современного города Омска, рисунки школьников, галерея портретов «26 почетных граждан Омска».

Будем рады встрече с вами!

Далее перейти во вкладку "Подробно".

Ввести текст новости. При необходимости загрузить детальную картинку, которая будет отображаться в полном тексте новости.

| Новость                   | Анонс           | Подробно           | Разделы                 |                               |                        |
|---------------------------|-----------------|--------------------|-------------------------|-------------------------------|------------------------|
|                           | Дета            | льная картинка:    |                         |                               |                        |
|                           |                 | 1                  | (Drag&Drop)             |                               |                        |
|                           |                 | 1<br>1<br>1        | Перетащите картинк      | У ; С                         |                        |
|                           |                 | 1                  |                         | 8<br>2<br>8                   |                        |
|                           |                 | 1                  |                         | 1                             |                        |
|                           |                 | 1                  |                         |                               |                        |
|                           |                 | 1                  |                         |                               |                        |
|                           |                 | Дета               | льное описание          |                               |                        |
|                           |                 | Тип описания: 🔘    | text / 🖲 html           |                               |                        |
| Состоялась :<br>"Омичка". | эта битва сильн | ейших умов города  | благодаря поддержке ом  | ского клуба интеллектуал      | ьных игр               |
| Всего на оди              | н день с рабочи | м визитом в наш го | род приехал гроссмейсте | р игры Анатолий <u>Белкин</u> | Он <mark>и стал</mark> |

Картинки в анонсе и в детальной новости могут отличаться, то есть это независимые изображения.

Размер файла изображения ограничен размером 3 Мб. При загрузке изображение масштабируется под размер 1000х750 пикселей (с сохранением пропорций).

Вкладка "Разделы" позволяет разместить или перенести новость в любой доступный контент-менеджеру раздел.

| ювость  | Анонс | Подробно | Разделы         |  |
|---------|-------|----------|-----------------|--|
| разделы |       |          |                 |  |
|         |       | Разделы: | Верхний уровень |  |
|         |       |          | . Новости ОмГУ  |  |
|         |       |          |                 |  |
|         |       |          |                 |  |
|         |       |          |                 |  |
|         |       |          |                 |  |
|         |       |          |                 |  |

После заполнения всех разделов нажать кнопку "Сохранить". Новость создана.

| имит                                    |                     |                              |
|-----------------------------------------|---------------------|------------------------------|
| Название 🛦 🔻                            | Дата создания 🛦 🔻   | Действие<br>Добавить элемент |
| Зстреча выпускников                     | 29.06.2016 11:25:19 | Редактировать<br>Удалить     |
| 1обеда в "Своей игре" компании "Тамтэк" | 30.06.2016 10:00:21 | Редактировать<br>Удалить     |

#### Пример: текст новости с изображением:

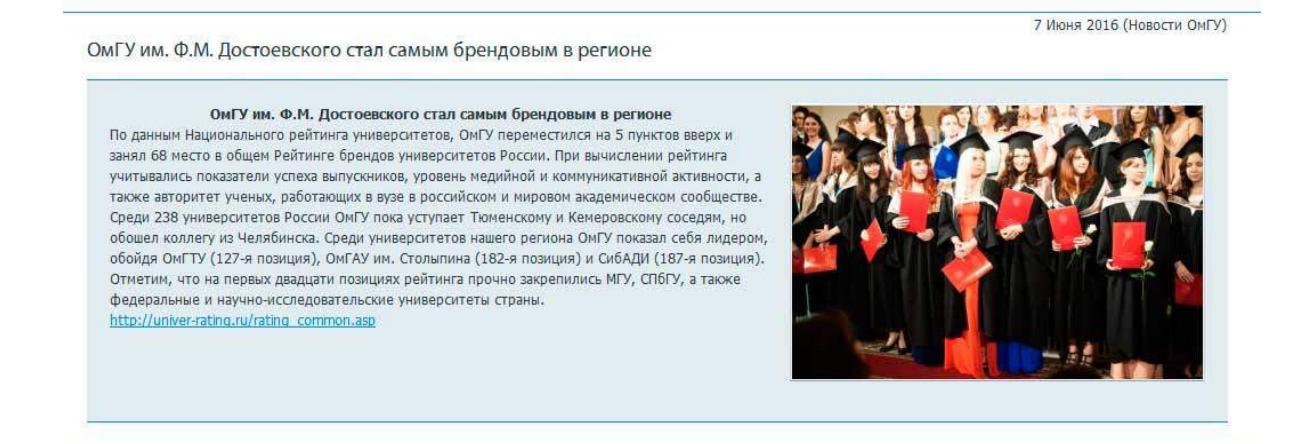

#### 4.2. Изменить новость

Выбрать раздел, в котором нужно изменить новость. Список доступных контентменеджеру разделов отображается в разделе «Новости».

| . Главная<br>. Инструменты хонтент менеджера<br>                                                                                                    | Новости<br>ИМИТ   |                     |            |                     |                  |  |
|----------------------------------------------------------------------------------------------------|-------------------|---------------------|------------|---------------------|------------------|--|
| <ul> <li>Automotive Hospitation</li> </ul>                                                                                                    |                   |                     |            |                     | Действие         |  |
| Сведения об образовательной организации                                                                                                    |                   | название 🛦 🕈        |            | дата создания 🔺 🕈   | Добавить элемент |  |
| Эсновные споления                                                                                                    |                   |                     |            |                     | Pedaktyposate    |  |
| Труктура и органы управления<br>Фразовательной организацией                                                                                                    | Встреча выпускник | Встреча выпуснников |            | 29.06.2016 11:25:19 | A theorem is     |  |
| Документы                                                                                                    |                   |                     |            |                     |                  |  |
| бразование                                                                                                    |                   |                     |            |                     |                  |  |
| Seamerran and crateman                                                                                                    |                   |                     |            |                     |                  |  |
| urbessess dumple countribute                                                                                                    |                   |                     |            |                     |                  |  |
| уководство. Научно-педагогический<br>остав                                                                                                    |                   |                     |            |                     |                  |  |
| оприменно сонициони<br>Руководство. Научно-педагогический<br>Состав<br>Материально-техническое<br>Обеспечение и оснащенность<br>образовательного процесса                                                                                                    |                   |                     |            |                     |                  |  |
| орововлитите стидотит<br>укалодство. Научно-педаголический<br>остав<br>Материально-технические<br>образовательного процесса<br>Этипендии и иные виды материальной<br>годдержии                                                                                                    |                   |                     |            |                     |                  |  |
| уководство, Каучно-пердогомческий<br>остав<br>Истовано-техническое<br>беспочиние и остащенность<br>буковаютельного процесса<br>типе-враки и иные виды катериальной<br>годарохои<br>латиные образовательные услуги                                                                                                    |                   |                     |            |                     |                  |  |
| очисложники страно пераголический<br>потав<br>остав<br>обеспечение и оснащенность<br>обеспечение и оснащенность<br>обеспечение и оснащенность<br>обеспечение и ниме видь катериальной<br>оддероког<br>Латичые образовательные услуги<br>ринансове жовийстванная<br>аратальность                                                                                                    |                   |                     |            |                     |                  |  |
| оправлятие стара и при<br>оправлятие старано прадостический<br>состав<br>обеспечение и оставденность<br>обеспечение и оставденность<br>обеспечение и оставденности<br>обеспечение и оставденности<br>обеспечение и при<br>образовательности<br>дана стара со правится<br>в со стара с<br>образовательнае услуги<br>финанская<br>дана станае на соста для приена<br>(пуреяода)                                                                                                    |                   |                     |            |                     |                  |  |
| очалованные стально нераготический<br>стала<br>Интериально-тереническое<br>обеспечение и остащенность<br>обеспечение и остащенность<br>обеспечение и остащенность<br>обеспечение и остащенность<br>образовательность<br>образовательность<br>ото стальность<br>ото состать и остальность<br>ото состать и остальность<br>ото состать и остальность<br>ото состать и остальность<br>ото состать<br>ото состать и остальность<br>ото состать и остальность<br>ото состать и остальность<br>ото состать и остальность<br>ото состать и остальность<br>ото состать остальность<br>ото состать и остальность<br>ото состать и остальность<br>остальность<br>остальностальность<br>остальность<br>ост | Наука и меновация | Образование         | Жаснь ОмГУ | Антуально           | Полезные ссылки  |  |

Выбрать в меню "Редактировать" напротив нужной новости.

Новость откроется в режиме редактирования. После редактирования нажать кнопку "Сохранить".

#### 4.3. Удалить новость

Выбрать новость, которую необходимо удалить.

| Название 🔺 🔻        | Дата создания 🔺 🔻   | Действие<br>Добавить элемент |
|---------------------|---------------------|------------------------------|
| Встреча выпускников | 29.06.2016 11:25:19 | Редактировать<br>Удалить     |

Выбрать в меню "Удалить"

#### 4.4. Управление объявлениями

Для работы с объявлениями нужно выбрать раздел "Управление объявлениями ".

|                                                                                                    |         | им. Ф.М. Достоевского |               | ✿ 0;<br>▲ re<br>● 64 | Фанс: (3812) 22-36-41<br>а rector@orms.ru (ректор)<br>644077 г. Онск пр. Мира, 55а |           |  |
|----------------------------------------------------------------------------------------------------|---------|-----------------------|---------------|----------------------|------------------------------------------------------------------------------------|-----------|--|
|                                                                                                    | OG OMEY | Поступающим           | Студентам     | Работникам           | Выпускникам                                                                        | Партнерам |  |
|                                                                                                    |         | ИНСТРУМЕ              | ТЫ КОНТЕНТ МІ | НЕДЖЕРА              |                                                                                    |           |  |
| A Francian                                                                                                    |         |                       |               | UMBT Four            | NT-HOLE WYON                                                                       |           |  |
| <ul> <li>Инструменты контент<br/>менержера</li> </ul>                                                                                                    |         |                       |               | (imt_<br>Noã r       | podente                                                                            |           |  |
| Управление новостямы                                                                                                    |         |                       |               | B                    | йти                                                                                |           |  |
| Управление объеконноми                                                                                                    |         |                       |               |                      |                                                                                    |           |  |
| Фотопларея                                                                                                    |         |                       |               |                      |                                                                                    |           |  |
|                                                                                                    |         |                       |               |                      |                                                                                    |           |  |
| Сведения об образовательной<br>организации                                                                                                    |         |                       |               |                      |                                                                                    |           |  |
| Сведения об образовательной<br>органисации<br>Основные свядения                                                                                                    |         |                       |               |                      |                                                                                    |           |  |
| Сведения об образовательной<br>организации<br>Основных свядения<br>Строктура и останк уподаления<br>образовательной организацией                                                                                       |         |                       |               |                      |                                                                                    |           |  |
| Сведении об образовательной<br>организации<br>Ссионные сведения<br>Стумстра и остани уподеление<br>образовательной организацией<br>Докупетти<br>образование                                                            |         |                       |               |                      |                                                                                    |           |  |
| Спедении об образовательной<br>организации<br>Оснаница сведения<br>Стристра и вогран упоравника<br>образовательной организация<br>Дакупенты<br>Образовательное спецераты                                               |         |                       |               |                      |                                                                                    |           |  |
| Спедении об образовательной<br>организация<br>Созолька свядения<br>Стристра и остали уповаления<br>образовательной организация<br>Дакулетки<br>Образовательное спецерты<br>Руководство Научей-педегогический<br>осталя |         |                       |               |                      |                                                                                    |           |  |

Управление объявлениями производится аналогично управлению новостями. В отличие от новостей в объявлениях не отображаются фотографии анонса.

| Показать все                                                                                                    | <ul> <li>Все подразделени</li> </ul>                                                                                                    | ия 👻 Отображ                                                                                                    | кать по 20 на страницу 👻                                                                                                    | Применить фильтр                                                                                                    |  |
|----------------------------------------------------------------------------------------------------|----------------------------------------------------------------------------------------------------|----------------------------------------------------------------------------------------------------|----------------------------------------------------------------------------------------------------|----------------------------------------------------------------------------------------------------|--|
| 23 Июня 2016                                                                                                    | 10 Мая 2016                                                                                                    | 10 Мая 2016                                                                                                    | 6 Мая 2016                                                                                                    | 5 Мая 2016                                                                                                    |  |
| Время работы<br>экспозиции Музея<br>археологии и<br>этнографии<br>Музейного<br>комплекса ОмГУ<br>Уважаемые коллеги!<br>С 15 июня по 31 августа<br>2016 г. посещение                                                                                                    | Алло, мы нашли<br>кило<br>14 мая 2016 г. состоится<br>финал конкурса «Алло, мы<br>ищем кило». Девушки<br>похвастаются результатами<br>и получат «по заслугам». В<br>хорошем смысле.<br>• 4                  | Командный турнир<br>по физике для<br>учащихся 7 классов,<br>Физический факультет<br>ОнГУ им. Ф.М.<br>Достоевского проводит<br>совместно с ОАО ОНИИП<br>командный турнир по<br>физике для учащихся 7<br>классов. Турнир                                                                                   | Книжная выставка<br>В канун празднования 9<br>мая библиотека<br>приглашает посетить<br>тематическую выставку<br>«Поклонимся великим тем<br>годам»                                        | ДЕНЬ ОТКРЫТЫХ<br>ДВЕРЕЙ<br>ДЕНЬ ОТКРЫТЫХ ДВЕРЕЙ<br>по направлениям<br>подготовки бакалавров:<br>"СОЦИАЛЬНАЯ РАБОТА" и<br>"ФИЛОСОФИЯ" состоится<br>15 Мая 2016г. в 10.00 ч.г<br>2-м корпусе ОмГУ,<br>аудитория 208. |  |
| акспозиции Музея<br>аркеологии и этнографии<br>Музейного комплекса ОмГУ<br>каб. 517, 2 корпус ОмГУ)<br>будет осуществляться по<br>предварительным заявкам<br>(тел. 22-98-07, 22-20-37).<br>С 1 сентября 2016 г.<br>акспозиция продолжит<br>работу в прежнем режиме.<br>2 | 29 Апреля 2016<br>Внимание!<br>Внимание!<br>Российский студенческий<br>центр при Минобрнауки<br>России информирует о<br>проведении с 30 мая по 1<br>июня 2016 г.<br>Межрегионального форума<br>студенческих | проводится 14.05.2016 г. с<br>13-30 (начало<br>регистрации) в 1 корпусе<br>ОМГУ Мира 55-А. Команды<br>по 5 человек. При себе<br>иметь тетрадь,<br>письменные<br>принадлежности,<br>калькулятор. Справки по<br>тел. 64-77-87, заявки до<br>19-00 15.05.2016 г. по<br>адресу <u>ff_omgu@mail.ru</u><br>© 3 | 4 Мая 2016<br>Выставка «Время<br>Омское»<br>Ляя вас к 300-летию<br>горада сотрудниками<br>читального зала<br>экономической литературы<br>организована книжная<br>выставка «Время Омское» | <ul> <li>З</li> <li>З Июня 2016</li> <li>Уважаемые<br/>абитуриенты!</li> <li>Факультет<br/>международного бизнеса<br/>Окского государственного<br/>университета им. Ф.М.<br/>Достовеского приглашает</li> </ul>    |  |

#### 5. Управление фотогалереями

|                                                                                                    |         | Омский г<br>им. Ф.М. | омский государственный университет<br>им. Ф.М. Достоевского |                |                    | <ul> <li>Факс: (3812) 22-36-41</li> <li>rector@orma.ru (ректор)</li> <li>64077 г. Омск пр. Мира, 35а</li> </ul> |  |
|----------------------------------------------------------------------------------------------------|---------|----------------------|-------------------------------------------------------------|----------------|--------------------|----------------------------------------------------------------------------------------------------|--|
|                                                                                                    | OF OMEY | Поступающим          | Студентам                                                   | Работникам     | Выпускникам        | Партнерам                                                                                                    |  |
|                                                                                                    |         | ИНСТРУМЕ             | НТЫ КОНТЕНТ МЕ                                              | НЕДЖЕРА        |                    |                                                                                                    |  |
| 🛦 Главная                                                                                                    |         |                      |                                                             | UMUT From      | ST. House Person   |                                                                                                    |  |
| <ul> <li>Инструменты контент<br/>менеджера</li> </ul>                                                                                                    |         |                      |                                                             | [imt_<br>Noã e | content]<br>podyme |                                                                                                    |  |
|                                                                                                    |         |                      |                                                             | Bi             | เห็าน              |                                                                                                    |  |
|                                                                                                    |         |                      |                                                             |                |                    |                                                                                                    |  |
|                                                                                                    |         |                      |                                                             |                |                    |                                                                                                    |  |
|                                                                                                    |         |                      |                                                             |                |                    |                                                                                                    |  |
| организов<br>Сведения об образовательной<br>организации                                                                                                    |         |                      |                                                             |                |                    |                                                                                                    |  |
| отолиноез<br>Сеедении об образовательной<br>органисации<br>Основные сведения                                                                                                    |         |                      |                                                             |                |                    |                                                                                                    |  |
| Сердению об образовательной<br>организации<br>Сселиных сперение<br>странизации<br>странизации<br>страни<br>страни<br>страни<br>страни<br>страни<br>страни<br>страни<br>страни<br>страни<br>страни<br>страни<br>страни<br>страни |         |                      |                                                             |                |                    |                                                                                                    |  |
| Сердении об образовательной<br>органисации<br>Осоекные сириения<br>Структура и организация<br>Ироренти                                                                                                    |         |                      |                                                             |                |                    |                                                                                                    |  |
| Спедении об образовательной<br>организация<br>Оснании свядения<br>Стритра и согран уловалина<br>Докупети<br>Образоване выход<br>Дакупети                                                                                                    |         |                      |                                                             |                |                    |                                                                                                    |  |
| оправление<br>организация<br>организация<br>Основные сандения<br>Срумстра и органи управление<br>образовательное организация<br>Докулетих<br>образовательное сандарты                                                                                                    |         |                      |                                                             |                |                    |                                                                                                    |  |
| Спедении об образовательной<br>организация<br>Основные сверени<br>Сружура и остани, уподеление<br>образовательной организация<br>Докулетих<br>Образовательной организация<br>Руководство, Научно-недрогический<br>остава                                                                                                    |         |                      |                                                             |                |                    |                                                                                                    |  |

Для начала работы с фотогалереями необходимо выбрать в меню "Фотогалерея". На экране отобразится список доступных контент-менеджеру фотогалерей.

| <ul> <li>Епорная</li> </ul>                                                         | → Фотогалерея → ► ИМИТ |                       |          |                     |
|-------------------------------------------------------------------------------------|------------------------|-----------------------|----------|---------------------|
| <ul> <li>Инструменты контент немеркера</li> </ul>                                   | н<br>Разделы           | Добавить раздел       | Элементы | Добавить элемен     |
| <ul> <li>Фотогалерея</li> </ul>                                                     | 1 сентября 2015 года   | Редактировать Удалить |          | 1.000 000 0000 0000 |
| Сведение об образовательной<br>организации                                          |                        |                       |          |                     |
| Основные свядения                                                                   |                        |                       |          |                     |
| Структура и органы утравления<br>образовательной органитацией                       |                        |                       |          |                     |
| Документы                                                                           |                        |                       |          |                     |
| 06papearine                                                                         |                        |                       |          |                     |
| Образовательние стандарты                                                           |                        |                       |          |                     |
| Руководства. Научно-педагогический<br>состав                                        |                        |                       |          |                     |
| Материально-техническое<br>објастечењие и оснацинность<br>образовательного процаста |                        |                       |          |                     |
| Стипендии в вные виды материальной<br>поддержки                                     |                        |                       |          |                     |
| Платные образовательные услуги                                                      |                        |                       |          |                     |
| Финансово-ходяйственная<br>деятельность                                             |                        |                       |          |                     |
| Recourting North and Interest                                                       |                        |                       |          |                     |

#### 5.1. Создать фотогалерею

Чтобы создать новую фотогалерею нужно выбрать в меню "Добавить раздел".

| Designed III III Press                                                             | ФОТОГАЛЕРЕЯ                            |                       |       |                |
|------------------------------------------------------------------------------------|----------------------------------------|-----------------------|-------|----------------|
| L Enzakas                                                                          | — <b>»</b> Фотогалерея — <b>»</b> ИМИТ |                       |       |                |
| <ul> <li>Инструменты контент менержера</li> </ul>                                  | Разделы                                | Добавить раздел Сием  | ченты | Добавить элеме |
|                                                                                    | 1 сентября 2015 года                   | Редактировать Удалить |       |                |
| Сведения об образовательной<br>организации                                         |                                        |                       |       |                |
| Основные спадения                                                                  |                                        |                       |       |                |
| Структура и органы управления<br>образовательной органитацией                      |                                        |                       |       |                |
| Докуненты                                                                          |                                        |                       |       |                |
| Ofpasoeahine                                                                       |                                        |                       |       |                |
| Образоватеньние стандарты                                                          |                                        |                       |       |                |
| Руководства. Научно-педасогический<br>состав                                       |                                        |                       |       |                |
| Материально-техническое<br>обостечение и оснадлиность<br>образовательного процесса |                                        |                       |       |                |
| Ститендии и иные виды материальной поддержки                                       |                                        |                       |       |                |
| Платные образовательные услуги                                                     |                                        |                       |       |                |
| Финансово-хадляственная<br>деятыльность                                            |                                        |                       |       |                |
| Вакантные моста для приена<br>(паравода)                                           |                                        |                       |       |                |

Ввести название фотогалереи (обязательное поле).

| Дополнительно Доп. поля      |                                                                                                |
|------------------------------|------------------------------------------------------------------------------------------------|
| льбом                        |                                                                                                |
| 2                            |                                                                                                |
| .имит                        |                                                                                                |
| День выпускника 25 июня 2016 |                                                                                                |
| Описание                     |                                                                                                |
| ● text / ◎ html              |                                                                                                |
|                              |                                                                                                |
|                              |                                                                                                |
|                              |                                                                                                |
|                              | •                                                                                              |
|                              | Дополнительно<br>альбом<br>имит<br>День выпускника 25 июня 2016<br>Описание<br>● text / ○ html |

При необходимости заполнить информацию во вкладке "Дополнительно".

| ororanep | ея. Альоом. дооа | вление     |  |
|----------|------------------|------------|--|
| Альбом   | Дополнительно    | Доп. поля  |  |
| Дополнит | ельные параметры |            |  |
|          | Сорти            | ровка: 500 |  |
|          | Символьны        | й код:     |  |
|          |                  |            |  |
|          |                  |            |  |
|          |                  |            |  |
|          |                  |            |  |
|          |                  |            |  |
|          |                  |            |  |
|          |                  |            |  |
|          |                  |            |  |

Нажать на кнопку "Сохранить". Альбом создан.

| Разделы                      | Добавить раздел       | Элементь |
|------------------------------|-----------------------|----------|
| 1 сентября 2015 года         |                       |          |
|                              | Редактировать Удалить |          |
| День выпускника 25 июня 2016 |                       |          |
|                              | Редактировать Удалить |          |

Чтобы добавить фотографии в созданный альбом, нужно открыть эту фотогалерею и выбрать в меню "Добавить элемент".

| Разделы | <b>Д</b> обавить раздел | Элементы | Добавить элемент |
|---------|-------------------------|----------|------------------|
|---------|-------------------------|----------|------------------|

Ввести название фотографии.

При необходимости указать начало и окончание активности. В этом случае фотография будет отображаться в фотогалерее только в указанный период времени.

Загрузить с компьютера файл фотографии. Графические изображения должны быть в формате jpg, gif, png. Размер файла ограничен размером 3 Мб.

| Фотография Альбомы        |                   |
|---------------------------|-------------------|
| Фот <mark>ографи</mark> я |                   |
| Активность:               |                   |
| Начало активности:        |                   |
| Окончание активности:     |                   |
| Название:                 | pic 1             |
| Символьный код:           |                   |
| Сортировка:               | 500               |
|                           | Значения свойств: |
| Оригинал:                 | Hn3x8GCIIOE.jpg   |
|                           |                   |

При необходимости перенести фотографию в другой фотоальбом перейти во вкладку "Альбомы".

| Фотограс | рия Альбомы                  |  |
|----------|------------------------------|--|
| Альбом   | иы                           |  |
| Разделы: | Верхний уровень              |  |
|          | ИМИТ                         |  |
|          | 1 сентября 2015 года         |  |
|          | День выпускника 25 июня 2016 |  |
|          | . Музейный комплекс ОмГУ     |  |
|          | 6, 8 мая 2015                |  |
|          | 16 мая 2016                  |  |
|          | 29 октября 2009              |  |
|          | 30 октября 2009              |  |
|          | 5 мая 2015                   |  |
|          | 6 мая 2016                   |  |
|          | Июль 2014                    |  |
|          | Июль 2015                    |  |
|          | Литература non-fiction       |  |
|          |                              |  |
|          |                              |  |

### Нажать кнопку "Сохранить".

Аналогично загрузить все остальные фотографии.

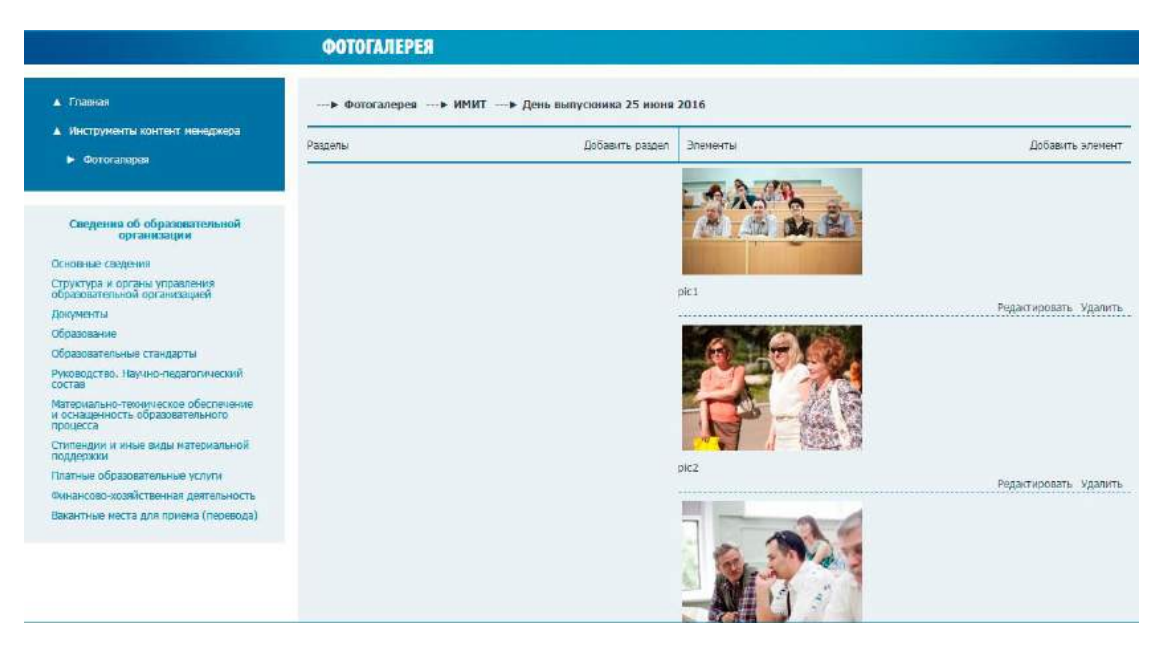

На страницу сайта фотогалерея размещается через меню компонентов визуального редактора при редактировании или создании страницы сайта.

При создании фотогалерей следует учитывать, что количество фотографий в каждой фотогалерее ограничено (не более 40 фотографий). Количество фотогалерей в одном разделе не более 30.

#### 5.2. Изменить фотогалерею

Для редактирования свойств фотогалереи выбрать из списка название фотогалереи и пункт меню "Редактировать".

| Разделы                      | Добавить раздел       | Элементы |
|------------------------------|-----------------------|----------|
| L сентября 2015 года         |                       |          |
|                              | Редактировать Удалить |          |
| День выпускника 25 июня 2016 |                       | 1        |
| День выпускника 25 июня 2016 |                       | 35       |

Ввести необходимые изменения и нажать кнопку "Сохранить".

Для редактирования, добавления или удаления фотографий нужно войти в соответствующую фотогалерею и выбрать "Добавить элемент", если добавить фотографию, или "Редактировать/Удалить", если изменить или удалить фотографию.

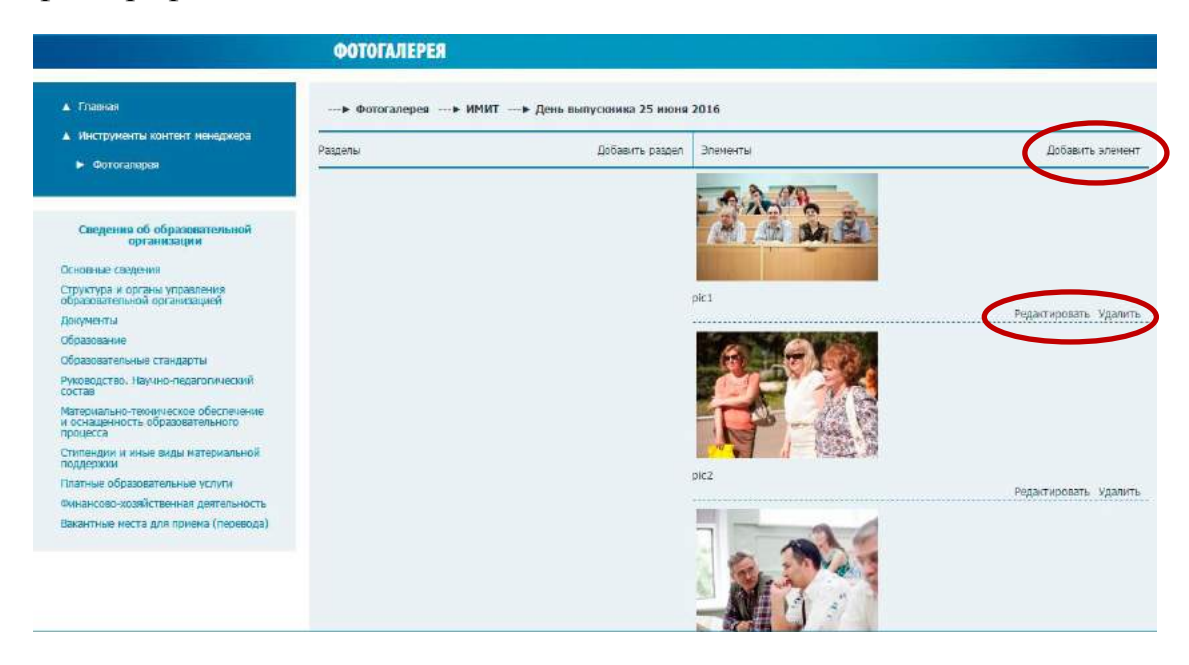

### 5.3. Удалить фотогалерею

Для удаления фотогалереи – выбрать из списка нужное название и выбрать в меню "Удалить".

| Разделы                      | Добавить раздел       | Элементы |  |
|------------------------------|-----------------------|----------|--|
| 1 сентября 2015 года         |                       |          |  |
|                              | Редактировать Удалить |          |  |
| День выпускника 25 июня 2016 |                       |          |  |
|                              | Редактировать Удалить |          |  |

#### 6. Управление разделами сайта

На доступных для редактирования контент-менеджеру страницах сайта внизу появляется дополнительное меню.

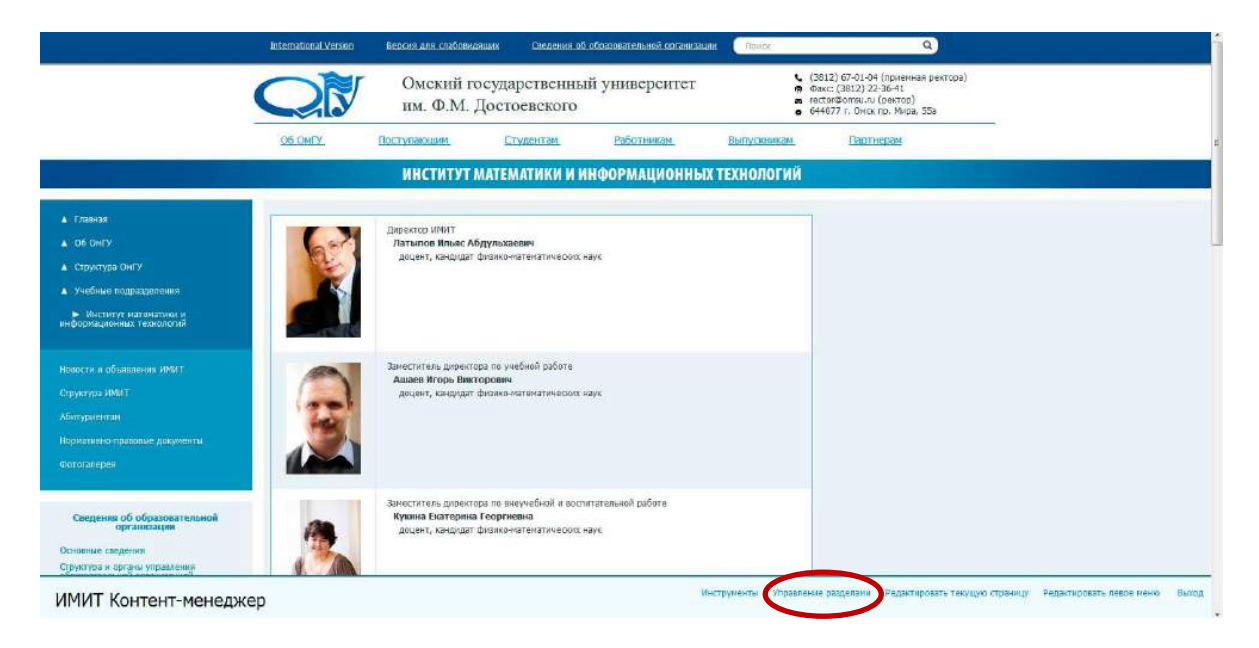

#### 6.1. Создание раздела (подраздела), страницы

Выбрать пункт меню "Управление разделами".

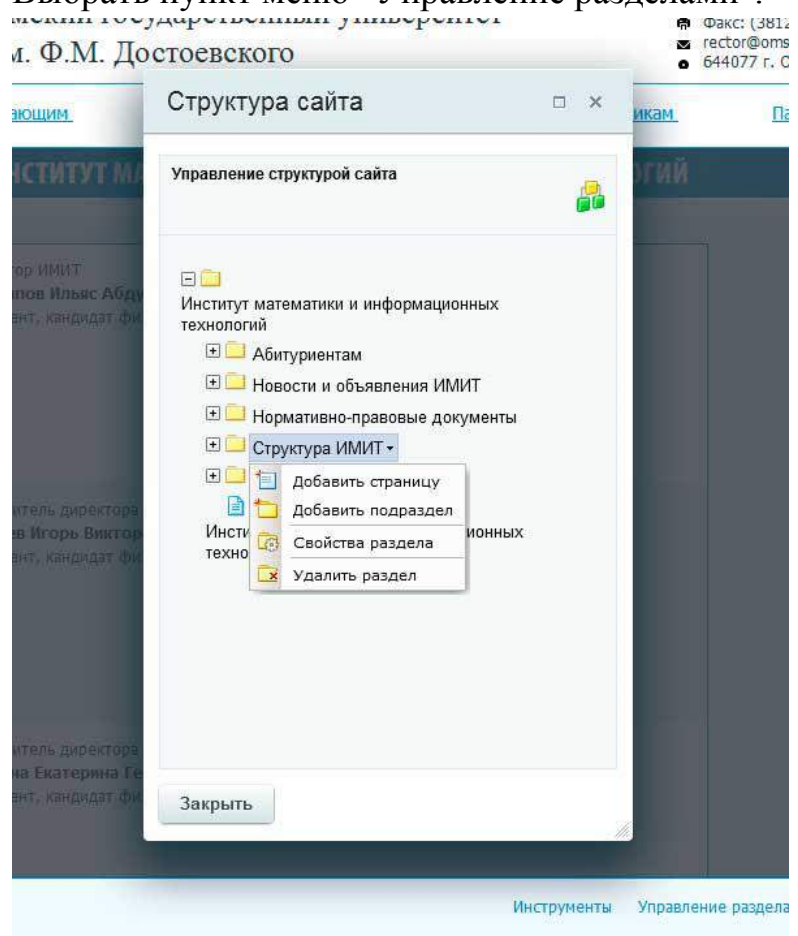

В новом открывшемся окне будет отображено дерево разделов, доступных контент-менеджеру для редактирования. Разделы, имеющие подразделы, имеют знак [+] и символ папки, нажатие на которые открывает ветку доступных подразделов и предоставляет функционал для управления разделами на требуемом уровне. Функционал, в виде выпадающего меню предоставляется при активизации (например, наведении мыши) на строку имени раздела или подраздела.

Для создания нового раздела (подраздела) выбрать раздел (подраздел), внутри которого нужно разместить новый раздел (подраздел).

|               | Inke /docs                                     | -  |
|---------------|------------------------------------------------|----|
|               |                                                | 12 |
| Заголовок раз | Лела Иорий рэзрод                              |    |
| Имя п         |                                                |    |
|               |                                                | ]  |
|               | 🥅 Ограничить доступ к разделу (не публиковать) |    |
|               |                                                |    |
|               |                                                |    |
|               |                                                |    |
|               |                                                |    |
|               |                                                |    |
|               |                                                |    |
|               |                                                |    |

Выбрать в выпадающем меню "Добавить подраздел".

Указать заголовок раздела (подраздела) в соответствующем поле. Имя папки указать латинскими буквами. Здесь важно учитывать, что имя папки потом будет отображаться в URL-адресе данного подраздела и поэтому важно, чтобы оно было корректным и не более 8 символов. Нажать кнопку "Готово"

Для создания новой страницы выбрать раздел (подраздел), внутри которого нужно разместить новую страницу.

Выбрать в выпадающем меню "Добавить страницу".

При добавлении страницы вписать заголовок страницы и имя файла.

Здесь действуют такие же правила, как и при создании раздела (подраздела).

| оздание новой страницы в разделе | /docs                                           |   |
|----------------------------------|-------------------------------------------------|---|
| Заголовок страницы:              | Новая страница                                  |   |
| Имя файла:                       | page.php                                        | ) |
|                                  | 📄 Ограничить доступ к странице (не публиковать) |   |
|                                  |                                                 |   |
|                                  |                                                 |   |
|                                  |                                                 |   |
|                                  |                                                 |   |
|                                  |                                                 |   |
|                                  |                                                 |   |

После нажатия кнопки "Готово" страница или подраздел будут созданы.

## 6.2. Переименование раздела, страницы

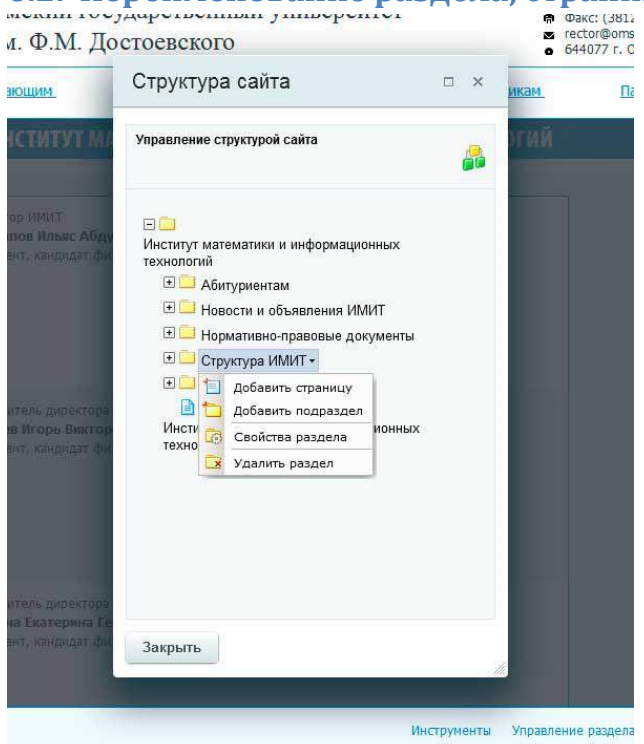

Чтобы внести изменения в заголовок раздела (подраздела) или страницы, войти в меню "Управления разделами", выбрать нужный раздел (подраздел) или страницу и в выпадающем меню выбрать "Свойства раздела" или "Заголовок и свойства страницы".

| войства страницы <u>/content_manage</u> | ement/tools/photo/index.php                                |   |
|-----------------------------------------|------------------------------------------------------------|---|
| Заголовок страницы                      |                                                            |   |
| Заголовок:                              | Фотогалерея                                                |   |
| Свойства страницы 🔝                     |                                                            |   |
| Описание:                               | 1С-Битрикс: Управление сайтом                              | 1 |
| Ключевые слова:                         | 1С-Битрикс, CMS, PHP, bitrix, система управления контентом | 2 |
| ROBOTS:                                 | index, follow                                              | 1 |
| Теги страницы 📴                         |                                                            |   |
| Теги:                                   |                                                            |   |
|                                         |                                                            |   |
|                                         |                                                            |   |
|                                         |                                                            |   |

Поменять заголовок и нажать кнопку "Сохранить"

#### 6.3. Удаление раздела, страницы

Чтобы удалить подраздел или страницу, надо войти в "Управление разделами", выбрать нужный подраздел или страницу и в выпадающем меню выбрать "Удалить".

#### 6.4. Создание и редактирование меню раздела

Для создания и редактирования меню раздела (подраздела) выбрать в нижнем меню "Редактировать левое меню".

|                                                                                                    | International Version | Версия для спебовидящих                                                      | Сведения об обо                                          | азовательной соганизации | Revide:                    | ٩)                                                                                                    |                               |
|----------------------------------------------------------------------------------------------------|-----------------------|------------------------------------------------------------------------------|----------------------------------------------------------|--------------------------|----------------------------|----------------------------------------------------------------------------------------------------|-------------------------------|
|                                                                                                    |                       | Омский госуд<br>им. Ф.М. Дос                                                 | царственный з<br>тоевского                               | университет              | ບ (3<br>ຄືນ<br>ສີເອ<br>ອີດ | 812) 67-01-04 (приенная ректора)<br>мс: (3812) 22-36-41<br>тояболен.п. (ректор)<br>4077 г. Онск пр. Мира, 55а |                               |
|                                                                                                    | OS OMEY               | Поступающим                                                                  | Студентам                                                | Работникам.              | Выпускенкам                | Партнерам                                                                                                    | r                             |
|                                                                                                    |                       | ИНСТИТУТ МАТЕ                                                                | ЕМАТИКИ И ИНФ                                            | ормационных              | ГЕХНОЛОГИЙ                 |                                                                                                    |                               |
| <ul> <li>А. Главная</li> <li>А. Об ОнгУ</li> <li>А. Структура ОнгУ</li> <li>А. Ччебные подрядовления</li> <li>Маструктура изпекатока и<br/>информационных технологий</li> </ul> | <u>S</u>              | Даректор ИМИТ<br>Латылое Ильас Абдуль:<br>доцент, кандидат физик             | хаевич<br>о-патенатических наук                          |                          |                            |                                                                                                    |                               |
| Новости и объявления ИМИТ<br>Структура ИМИТ<br>Абитураентан<br>Нормативно правовые дакументы<br>Фотогалерея                                                                     |                       | Занеститель директора по<br>Ашаев Игорь Викторова<br>децент, кандудат физик  | учебной работе<br>ни<br>в-математических наук            |                          |                            |                                                                                                    |                               |
| Сведения об образовательной<br>организация<br>Основные сведения<br>Структра и органа управления                                                                                 | 2                     | Заместитель директора по<br>Кухана Екаторина Георг<br>доцент, кандидат физик | внеучебной и воститат<br>гиевна<br>о-математических наук | ельной работе            |                            |                                                                                                    |                               |
| ИМИТ Контент-менедже                                                                                                    | p                     |                                                                              |                                                          | Инс                      | грументы Управлени         | е разделами Редактировать текущую страницу Ред                                                                | актировать девое неню — Выход |

| 06 DHCY | Поступающим                    | Студентам   | Работникам.                     | Выпускника | <u>t</u> | Пар | THEODI | Ľ |  |
|---------|--------------------------------|-------------|---------------------------------|------------|----------|-----|--------|---|--|
|         |                                |             |                                 |            |          |     | ۵      | × |  |
|         |                                |             |                                 |            |          |     |        | 3 |  |
| S       | • <u>*</u> • Новасти ИМИТ      | 1           | /about/structure/study/im/news  | 1          |          | •   | ×      | 1 |  |
|         | 🚓 Структура ИМИТ               | 1           | /about/structure/study/im/struc | ture_t/    |          | •   | ×      |   |  |
|         | а <sup>+</sup> а Абытурментали | 1           | /about/structure/study/m/abit/  | 1          |          | •   | *      |   |  |
| Gar     | Нормативно-правовые            | документы 🤌 | /about/structura/study/im/docs  | 1          | +        | •   | ×      |   |  |
| 12      | ф. Фотогалерея                 | 1           | /about/structure/study/im/phot  | os) 🖉      |          |     | ×      |   |  |
|         | Новый пункт                    |             |                                 |            |          |     |        |   |  |
| 0       | охранить                       |             |                                 |            |          |     |        |   |  |

Заполнить названия и URL-адреса разделов/подразделов.

Если ссылка ведет на внутренние страницы сайта, то рекомендуется указывать ее относительный адрес вида: /sveden/ (Полный или абсолютный адрес этой страницы http://www.omsu.ru/sveden).

При необходимости поменять порядок отображения пунктов меню на экране или удалить их. После этого нажать кнопку "Сохранить".

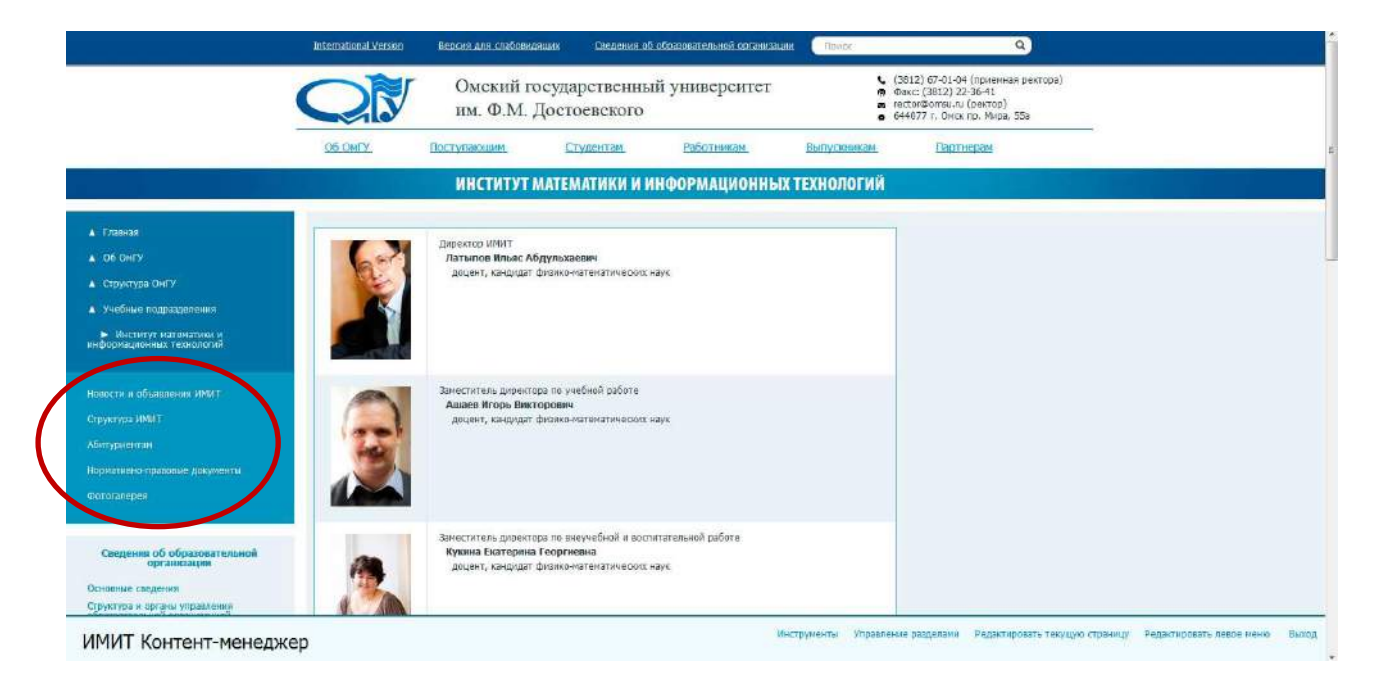

#### 7. Работа со страницами и разделами сайта

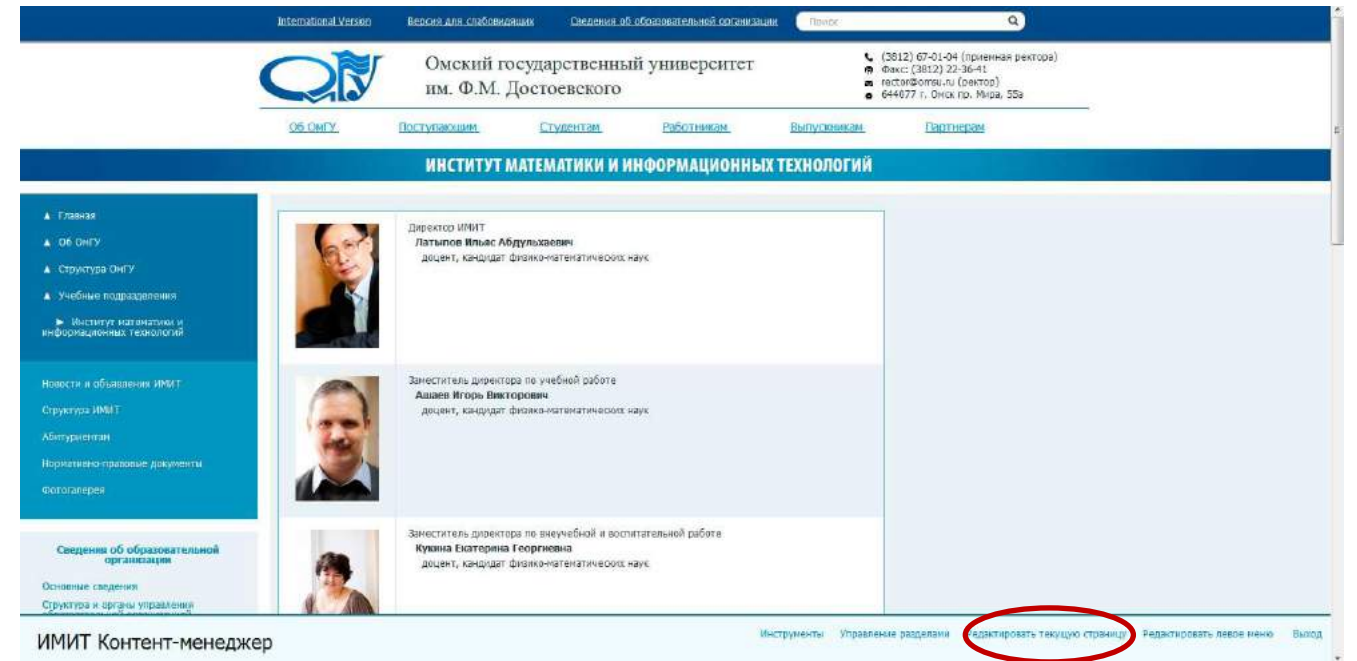

Для того чтобы изменить содержимое страницы или заполнить контентом необходимо выбрать пункт меню "Редактировать текущую страницу".

Если страница недоступна для редактирования контент-менеджеру, то нижнее меню не отображается.

#### 7.1. Элементы визуального редактора

Страница в режиме визуального редактирования имеет следующий вид:

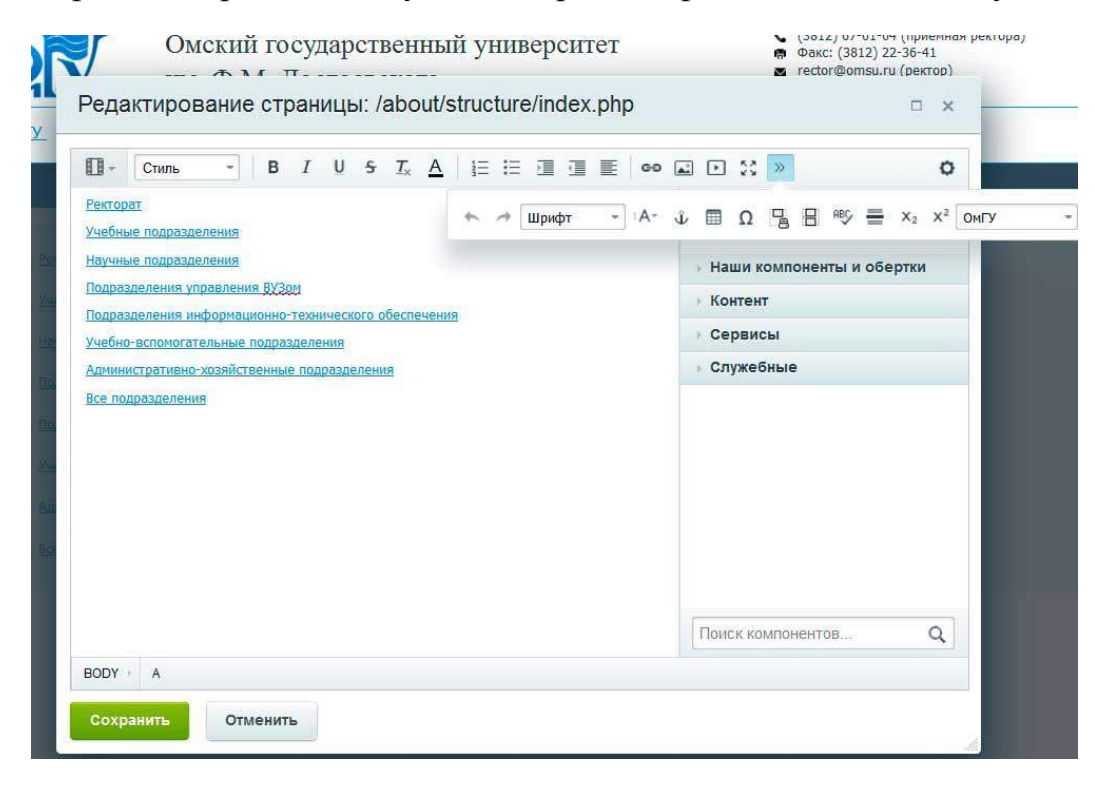

Основные кнопки панели визуального редактора:

- Панель переключения режимов редактирования (режим визуального редактирования, режим работы с исходным кодом, совмещенный режим)
- 🗏 Вставить таблицу
- 🤷 Добавить ссылку
- 🗳 Добавить изображение
- 🔢 💷 Список (нумерованный, маркированный)
- 🔳 🔳 Добавить отступ (правый, левый)

Редактор в режиме редактирования исходного кода страницы выглядит следующим образом:

| • 8 • •                                                                                                    |
|----------------------------------------------------------------------------------------------------|
| A DE CARA ANTINA ANTINA |
|                                                                                                    |
| Наши компоненты и обертки                                                                                                    |
| Контент                                                                                                    |
| Сервисы                                                                                                    |
| Служебные                                                                                                    |
|                                                                                                    |
|                                                                                                    |
|                                                                                                    |
|                                                                                                    |
|                                                                                                    |
|                                                                                                    |

С полным описанием элементов текстового редактора можно ознакомиться на сайте 1С-Битрикс.

Перед созданием и редактированием страниц официального сайта ОмГУ необходимо ознакомиться с рекомендациями п.8 данного документа.

#### 7.2. Файловый редактор

Для переименования или удаления файлов/папок в своем каталоге необходимо войти в режим просмотра файлов.

Например, выбираем в панели инструментов визуального редактора кнопку "Вставить изображение".

| Υ.  | Стиль          | - B      | Ι                        | Ū                                | <del>5</del>   | <u>T</u> ×                      | A                              | 12                    | Ξ              |       |                | E      | ee 🕻  | ⊒ D \$\$ >      |                | ¢    |
|-----|----------------|----------|--------------------------|----------------------------------|----------------|---------------------------------|--------------------------------|-----------------------|----------------|-------|----------------|--------|-------|-----------------|----------------|------|
|     | 62             | Дv<br>J  | иректо<br><b>Латыг</b>   | эр ИМ<br><b>108 И</b>            | ИТ<br>Ільяс    | : Абд                           | іульх                          | аевич                 | 1              |       |                |        |       | Изображение     | Сниппеты       |      |
|     | Re-            |          | доцен                    | нт, ка                           | ндид           | ат фи                           | ИЗИКО                          | -матем                | иатич          | еских | наук           |        |       | ▶ Контент       |                |      |
|     | AS.            |          |                          |                                  |                |                                 |                                |                       |                |       |                |        |       | → Сервисы       |                |      |
|     |                |          |                          |                                  |                |                                 |                                |                       |                |       |                |        |       | ⊢ Служебные     |                |      |
|     |                | 3ai      | местил<br>Ашаев<br>доцен | гель ;<br>• <b>Иго</b><br>+т, ка | дирек<br>рь Ви | стора<br><b>иктој</b><br>јат фи | а по у<br><b>рови</b><br>изико | чебнол<br>ч<br>-матем | й раб<br>чатич | еских | наук           |        |       |                 |                |      |
| DY  | TABLE          | За<br>во | имести<br>ослита<br>ТВ   | тель<br>галь                     | дирен<br>чой п | ктора<br>аботн<br>ВL            | а по в                         | неуче(                | бной           | и     | KOUC           | TF     | +     | Поиск компонент | OB             | ۹    |
| хра | знить          | Этменит  | Ъ                        |                                  |                | (Shire                          |                                |                       |                |       | and the second |        |       |                 |                |      |
|     | Int (I         | NA.      | TA                       | 370                              | ap             | AT.                             | TO)                            |                       |                |       |                |        |       |                 | 18000 geninali | el h |
|     | IIM. T         | CALLED & |                          |                                  |                | STIC.                           | 19                             |                       |                |       |                |        |       | 0               | 644077 C. GM   | 55   |
| l   | <b>Лзображ</b> | ение     |                          |                                  |                |                                 |                                |                       |                |       |                |        |       |                 |                | ×    |
|     |                | И        |                          |                                  | -50            |                                 |                                |                       |                |       |                |        |       |                 | $\frown$       |      |
|     |                |          | CTUM                     | ИКИЗ                             | 30000          | iжен                            | ня.                            | Путь                  | K Ke           | ртин  | Ke, u          | DA3are | льное | e none          |                | /    |
|     |                |          |                          |                                  | За             | толо                            | вок                            |                       |                |       |                |        |       |                 |                |      |
|     |                |          |                          |                                  |                |                                 |                                |                       |                |       | -              |        |       |                 |                |      |

| Омекий госу<br>им. Ф.М. Де                                                                 | ударственный университет<br>эстоевского                                                                                                    | <ul> <li>(3812) 67-01-04 (приемная ректора)</li> <li>Факс: (3812) 22-36-41</li> <li>тестог Фолгации (ректор)</li> <li>644077 г. Онск пр. Мира, 55а</li> </ul> |
|--------------------------------------------------------------------------------------------|----------------------------------------------------------------------------------------------------|----------------------------------------------------------------------------------------------------|
| Изображение                                                                                |                                                                                                    | ×                                                                                                    |
| Открыть файл                                                                               |                                                                                                    |                                                                                                    |
| /about/structure/study/im                                                                  |                                                                                                    | Сортировать по: Типу 🔻 🛋                                                                                                    |
| <pre>about structure study study solut docs solut abit docs solut photos structure_f</pre> | abit<br>docs<br>news_p<br>ptotos<br>structure_f<br>Ashaev.jpg<br>Kukina.jpg<br>batypov.jpg<br>Pichurina ind<br>Pichurina ind<br>Pichurina ind<br>Pichurina ind<br>Переименовать<br>Удалить |                                                                                                    |
|                                                                                            | Все рисунки (*.jpeg,*.jpg,*.gif,*.png,*.bmp)                                                                                                    | ▼<br>Открыть Отменить                                                                                                    |
| Открыть файл / Загрузить с                                                                 | райл /                                                                                                    |                                                                                                    |
|                                                                                            |                                                                                                    |                                                                                                    |
|                                                                                            |                                                                                                    |                                                                                                    |

#### 7.3. Компоненты

Панель компонентов в визуальном редакторе выглядит следующим образом:

| 国、キ→Chens - Wander - A-B/US工具に注意重量 eo回し目のHTV - 比>                                                                                                    |                                         |       |
|----------------------------------------------------------------------------------------------------|-----------------------------------------|-------|
| s style="text-slips: centers">:<br>img are="/about/structure/stuck/fi/structure_finane-donc.jpg" height="450" widh="637"><br>000                                                                                                    | Компоненты - Снит                       | плеты |
| fix algorithmet's brokers                                                                                                    | - Контект                               |       |
| duv<br>scher "test-elign: contest">                                                                                                    | • Мадиа                                 |       |
| Oppugatu-ski načine ka tiral- http://www.com/ddfvt/38 sename (VK)                                                                                                    | • Яндекс.Карты                          |       |
| iv again center > div                                                                                                    | Новости                                 |       |
| b policienta nautorosina kajekapita kanina, polici suberraspinentasi - sina<br>1979 - Senta nautorosina kajekapita kanina, polici suberraspinentasi - sina<br>1979 - Senta nautorosi - Senta nautorosi - sina suberraspinentasi - sina suberraspinentasi - sina suberraspinent                                                                                                    | Объявления                              |       |
| - специальность «b» "Рекиссура кино и телезидения " «/b»(соок обучения - 5 лет)<br>div»                                                                                                    | Фотогалерея                             |       |
| иг» - напровление-b> "Пароднол кусокартенная культура"-4/b> (профиль подготован «b> "Руководотов студией якие», фото-, варовлекон-котав "«/b>(срок обучения - 4 годо)                                                                                                    | - Сервисы                               |       |
| the second second second second second second second second second second second second second second second se                                                                                                    | Onpoc                                   |       |
| их»<br>Студенты и випурочном завоевали инаниство прений и призов на городокии, Всеросонйскии и Мекдунарадных хонкурсак и фостиваляи, Напричер;                                                                                                    | Отправка формы                          |       |
| dive<br>trizz                                                                                                    |                                         |       |
| hy<br>Na                                                                                                    | - служеоные                             |       |
| 1 от стедуродним и откура фотородии на токочком педета искурства траскаето на поставира за актовите на развети и возбате от на целтия о узведе токов<br>наресоне заставатели целтра в парака Созаления у полнато на понатороди и котороди участикав и их работа прадставлена на райте Россай нарели ускурст<br>ека участникае занасема в нажрупародний каталот "Навые лица и искусства" ("Nawfaceamanta" на русское казытата" на русское казытели сознака и нажрупародна участникав и их работа прадставлена на райте Россайскай нарели ускурст<br>ека участникае занасема в нажрупародний каталот "Навые лица и искусства" ("Nawfaceamanta" на русское казытата" на русское казытата.                                                                                                    | Di Tonica                               | 1     |
| dus<br>Ire                                                                                                    |                                         |       |
| алана и праводания констра фотоставля на Синот-Петербургосой надаки воусота в Санот-Петербурга «Ло». Фотографон Били градствичных на выставляет в цантральных в цантральных в ц | kter w                                  |       |
| инст-Петербурге и в выставочном центое на Невоком прастекте). Получены иногочисленные дляланы победителей и лауреатов.<br>Ича                                                                                                    |                                         |       |
| too<br>dive                                                                                                    |                                         |       |
| fize 1. «Бэёжагодный спухыянаесный конкурс фото», видеорьбот «Олель 25+ «Лана кафедре фото», видеотаюрчаства Канерооссого токударственного универочтста культуры и искурства – получены диплоны да                                                                                                    | 121010100000000000000000000000000000000 | -     |
| paus necto.<br>dvs.                                                                                                    | Понск компонентов                       | q     |

- Медиа вставить видео на страницу
- Яндекс.Карты вставить фрагмент карты Яндекса на страницу
- Новости вставить блок новостей на страницу.
- Объявления вставить блок объявлений на страницу.
- Фотогалерея вставить фотогалерею на страницу.
- Опрос вставить форму опроса на страницу
- Отправка формы вставить веб-форму на страницу.
- Поиск вставить форму поиска на страницу.

Настройка компонентов для контент-менеджеров ограничена. Полный доступ имеется только у администратора сайта.

Компонент, который контент-менеджер может использовать без помощи администратора сайта – это размещение Яндекс.карты, фотогалереи. Для использования остальных компонент необходимо связаться с администратором сайта для уточнения персональных настроек компонента.

#### Медиа

Для добавления видео на страницу нужно выбрать в списке компонентов " Медиа: медиа проигрыватель" и перетащить мышкой на страницу редактирования.

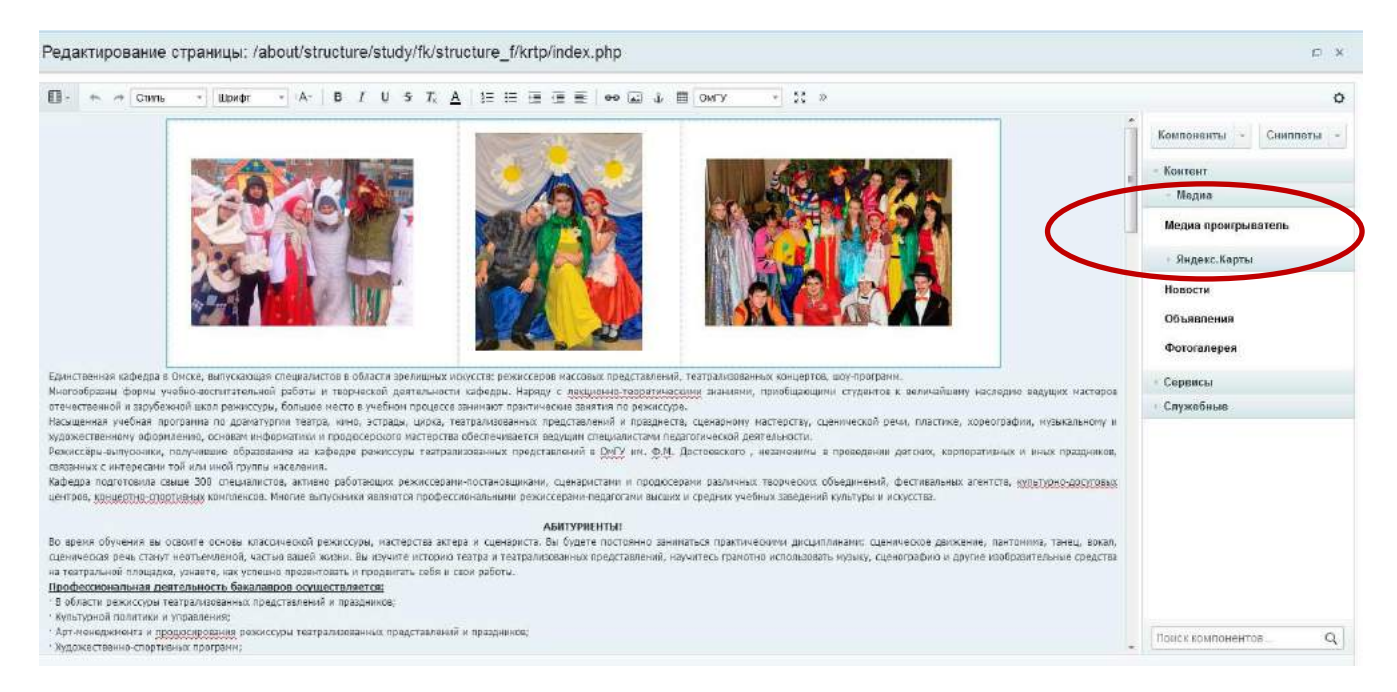

Открыть настройки компонента, дважды щелкнув левой клавишей мыши по прямоугольнику.

|                       | Медиа проигрыватель 🧯 bitrix:player             |                                               |     |
|-----------------------|-------------------------------------------------|-----------------------------------------------|-----|
| au voenoueuro         | шавлон компонента                               |                                               |     |
| вные настройот        | Шадлен комлонента:                              | .default (Встроенный шаблан)                  | •   |
| оойки воспроизведения | Основные настройки                              |                                               |     |
| пнительные настройки  | Плък войн                                       | https://www.youtube.com/wetch?v=LgFcZYUgy8aok |     |
|                       | Медию-проевйдер:                                | Не указыкать                                  | •   |
|                       | Шарана;                                         | 600                                           | 3   |
|                       | Высота:                                         | 450                                           |     |
|                       | Настройки воспроизведения                       |                                               |     |
|                       | Автоматически начать проигрывать:               |                                               |     |
|                       | Настройки повторения:                           | не повторять                                  | • 1 |
|                       | Уревень громкости в процентах от максымального: | 90                                            | 1   |
|                       | Дополнительные настройки                        |                                               |     |
|                       | Расширенный режим настройки компонента:         |                                               |     |

В строке "Путь к файлу" указать адрес видео. Предварительно видео размещается на любой видеохостинг. Например, на youtube.

Также можно указать размеры экрана видео на странице. Нажать "Сохранить".

#### Яндекс.Карты.

Для добавления Яндекс.Карты на страницу нужно выбрать в списке компонентов "Яндекс.Карты: настраиваемая карта" и перетащить мышкой на страницу редактирования.

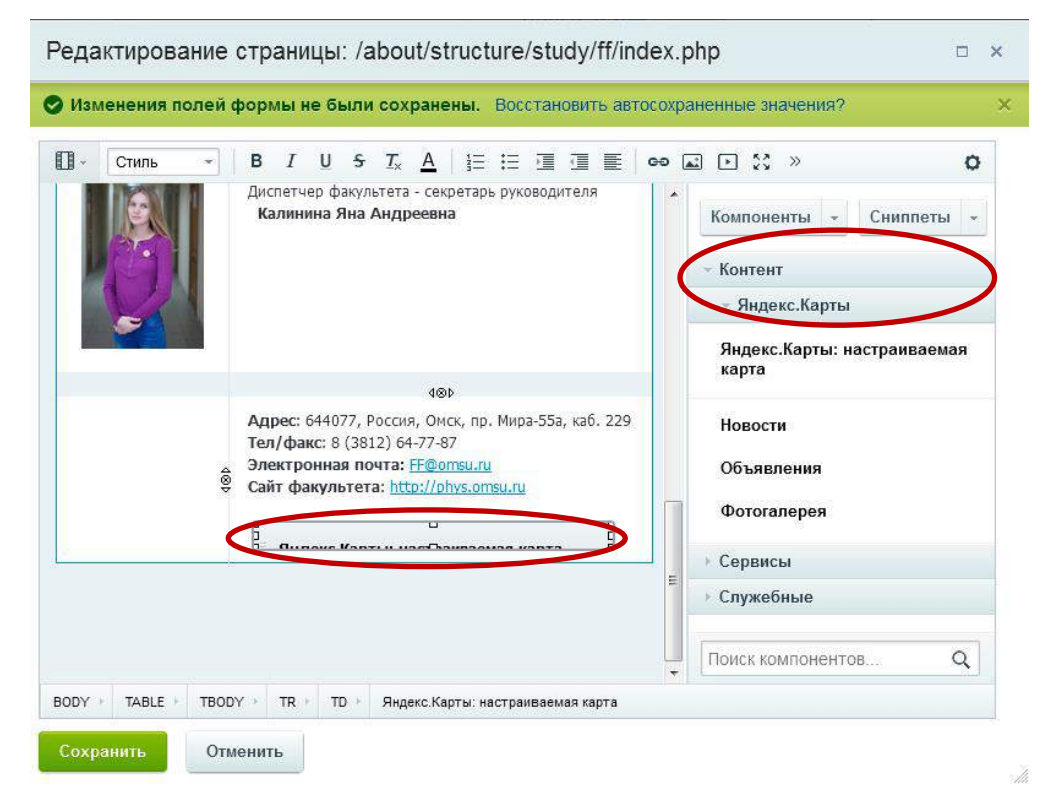

Открыть настройки компонента, дважды щелкнув левой клавишей мыши по прямоугольнику.

| риск                     | Яндекс.Карты: настраива<br>bitrix:map.yandex.view | емая карта 🧯             |
|--------------------------|---------------------------------------------------|--------------------------|
| Шаблон компонента        | Шаблон компонента                                 |                          |
| Основные параметры       | Шаблон компонента: .def                           | ault (Встроенный шаблон) |
| Іополнительные настройки | Основные параметры                                |                          |
|                          | Стартовый тип карты: схе                          | ма                       |
|                          | Данные, выводимые на карте: из                    | менить                   |
|                          | Ширина карты: 500                                 |                          |

Нажать кнопку "Изменить" параметра "Данные, выводимые на карте".

| равление видом карты и списком отображаемых объектов                                                                                                    |                                                                                                    |
|----------------------------------------------------------------------------------------------------|----------------------------------------------------------------------------------------------------|
| Ключи<br>Харино<br>ИООБСКИЙ<br>Красная Горка<br>Омский<br>Гушкино<br>Горячий Ключ<br>Приветная<br>Содек<br>Магистральный<br>СТЗаря-3<br>Открыть в Яндекс.Картах<br>Ключи<br>СТЗаря-3<br>СТВаря-3<br>СТВА<br>СТВаря-3<br>СТВАССКОВКА<br>СТВАРАСКОВСКОВКА<br>СТВАРАСКОВСКОВКА<br>СТВАРАСКОВСКОВСКОВКА<br>СТВАРАСКОВСКОВСКОВСКОВСКОВСКОВСКОВСКОВСКОВСКОВ | Начальная позиция карты<br>Широта: 55.02837799999465<br>Долгота: 73.26184199999997<br>Масштаб: 10<br>Вид: схема<br>эафиксировать   восстановить<br>Точки карты<br>Добавить точки<br>Линии на карте:<br>Добавить линию |

Ввести адрес, карту которого необходимо разместить на странице.

Настроить карту, установить масштаб, добавить точки, линии и названия на карте.

| оиск                                           | Яндекс.Карты: настр<br>bitrix:map.yandex.view | аиваемая карта 🧃 |   |
|------------------------------------------------|-----------------------------------------------|------------------|---|
| Шаблон компонента                              |                                               | <u></u>          |   |
| Основные параметры<br>Дополнительные настройки | Стартовый тип карты:                          | схема            | • |
|                                                | Данные, выводимые на карте:                   | изменить         |   |
|                                                | Ширина карты:                                 | 500              |   |
|                                                | Высота карты:                                 | 400              |   |
|                                                | Дополнительные настро                         | йки              |   |

Изменить дополнительные настройки. Например, ширину и высоту карты (в пикселях).

Нажать "Сохранить".

#### Новости. Объявления.

В разделах факультетов/институтов и некоторых структурных подразделений есть уже созданная страница новостей и объявлений.

Чтобы добавить блок новостей или объявлений на любую страницу сайта, нужно связаться с администратором сайта для получения необходимых индивидуальных инструкций.

#### Фотогалерея

Для добавления фотогалереи на страницу требуется предварительно ее создать и разместить в ней необходимые фотографии. Создание фотогалерей описано в п.5 данного документа. При редактировании содержимого фотогалереи ее обновление на странице происходит автоматически.

### Опрос

На сайте существует функциональная возможность вставлять на страницы сайта опросы для посетителей сайта. Опросы создаются заранее и только администратором сайта. Контент-менеджер может только размещать на страницы сайта уже созданные формы опросов.

Чтобы добавить опрос на страницу сайта, нужно связаться с администратором сайта для получения необходимых индивидуальных инструкций.

#### Веб-формы

На сайте существует функциональная возможность вставлять на страницы сайта веб-формы. Веб-формы создаются заранее и только администратором сайта. Контент-менеджер может только размещать на страницы сайта уже созданные веб-формы.

Чтобы добавить веб-форму на страницу сайта, нужно связаться с администратором сайта для получения необходимых индивидуальных инструкций.

#### Поиск

При необходимости можно вставлять формы поиска на страницы сайта. Например, поиск по конкретному разделу сайта.

Чтобы добавить строку поиска на страницу сайта, нужно связаться с администратором сайта для получения необходимых индивидуальных инструкций.

#### 8. Рекомендации по работе с сайтом

#### 8.1. Активность сессии

Время активности сессии для контент-менеджеров составляет 24 минуты. Поэтому во время работы рекомендуется регулярно сохранять контент.

#### 8.2. НТМL-код страницы

При редактировании контента рекомендуется сразу использовать HTML-режим – без использования визуального редактора. Это позволит создавать «чистый» код страниц. Все необходимые настройки оформления страницы прописаны в CSSстилях сайта.

Если используется визуальный редактор, необходимо при вставке текста из редакторов Word или Excel использовать кнопку «вставить из Word». После этого необходимо убедиться, что в полученном тексте нет дополнительных стилистических настроек. Для этого нужно перейти в режим работы с исходным кодом страницы.

#### Пример неправильного кода:

<!--[if gte mso 9]><xml><!--[if gte mso 9]><xml><:OfficeDocumentSettings><!--[if gte DocumentSettings><!--[if gte mso 9]><xml><!--[if gte mso 9]><xml><!--[if gte mso 9]><xml><:WordDocument><w:WordDocument><w:View>Normal</w:View><w:TrackMoves /><w:TrackFormatting /><w:ValidateAgainstSchemas />

<span style="font-size:14.0pt;font-family:&quot;Times New Roman&quot;,&quot;serif&quot;">Электронная информационно-образовательная среда (далее &ndash; ЭИОС) образовательной организации &ndash; совокупность информационных, телекоммуникационных технологий, программно-технических средств, электронных информационных и образовательных ресурсов, обеспечивающих условия для реализации образовательной и других видов деятельности образовательной организации. </span>

# При правильном копировании информации приведенный выше код должен иметь вид:

Электронная информационно-образовательная среда образовательной организации - совокупность информационных, телекоммуникационных технологий, программно-технических средств, электронных информационных и образовательных ресурсов, обеспечивающих условия для реализации образовательной и других видов деятельности образовательной организации.

Для правильного написания кода страницы необходимо ознакомиться с основными HTML-тегами.

В версии Битрикса, используемой на официальном сайте ОмГУ, реализована возможность автоматической чистки кода и, поэтому, кнопка «Вставить из Word» отсутствует. Но, несмотря на это, все равно рекомендуется просматривать исходный код страницы на наличие «грязного» кода и, при необходимости, править код.

#### 8.3. Форматирование текста

Использовать выделение текста жирным и курсивом рекомендуется в исключительных случаях. Например: «День открытых дверей – **30 марта».** Категорически не рекомендуется использовать выделение текста цветом, подчеркивание и писать слова полностью заглавными буквами.

Не рекомендуется менять стилистическое оформление страниц и разделов.

#### 8.4. Изображения и файлы

Все используемые изображения, размещаемые на страницах сайта, должны быть оптимизированы. Графические изображения должны быть в формате jpg, gif, png. При добавлении файла с размером большим, чем указано в настройках, файл загрузится, но произойдет автоматическое пропорциональное изменение размера под заданные в настройках величины. При этом качество нового изображения будет хуже, чем файла, который был оптимизирован заранее в графических редакторах. Поэтому графические файлы рекомендуется готовить заранее.

Online инструменты для подготовки графических изображений:

http://resizepiconline.com/

http://reduction-image.com

http://optimizilla.com

Все файлы требуется размещать в соответствующей папке вашего подразделения. При попытке записать файл в папку, на которую вы не имеете прав, система управления контентом выдаст ошибку.

Рекомендуется использовать файлы с именами из латинских символов, букв и нижних подчеркиваний и без пробелов.

Рекомендуется использовать файлы форматов pdf, doc, docx, xls, xlsx, ppt, pptx и т.д., используемые наиболее распространенными приложениями, такими как Adobe Acrobat, Microsoft Office и т.п.

Online инструменты для подготовки файлов:

<u>https://smallpdf.com</u> – редактор pdf-файлов

http://online-convert.ru – конвертер для изменения форматов файлов

На сайте существуют ограничения на размер прикрепляемого файла - 3Мб. При размещении файлов большего размера следует обращаться к администратору сайта.

Не допускается использовать разделы сайта для архивного хранения файлов.

#### 8.5. Оформление ссылок и электронные адреса

Рекомендуется следовать правилу: если ссылка на странице ведет на внешний ресурс, то она должны открываться в новом окне, если ссылка на страницу вида xxx.omsu.ru, то она открывается в том же окне.

При создании внутренних ссылок (ссылки на страницы сайта <u>www.omsu.ru</u>) рекомендуется прописывать адрес в виде относительной ссылки. Например, ссылка должна иметь вид <a href="/structure/imit/">Курсы</a>

На сайте у сотрудников ОмГУ и структурных подразделений университета должны быть указаны электронные адреса только вида <u>[имя]@omsu.ru</u>.

#### 8.6. Фотогалереи

При создании фотогалерей следует учитывать, что количество фотографий в каждой фотогалерее ограничено (не более 40 фотографий). Количество фотогалерей в одном разделе не более 30.

Перед размещением на сайте фотографии рекомендуется отсортировать, чтобы не было однообразных и повторяющихся снимков.

#### 8.7. Версия сайта для слабовидящих

Согласно государственным требованиям к версии сайта для слабовидящих изображения на страницах официального сайта отключаются. В связи с этим не рекомендуется использовать в качестве ссылок изображения.

#### 9. Документы

#### Образцы служебных записок:

<u>О назначении контент-менеджера подразделения для редактирования разделов</u> официального сайта ОмГУ

О создании нового раздела на официальном сайте ОмГУ

<u>О размещении баннера или новостного объявления на главной странице</u> официального сайта ОмГУ

#### Полезные ссылки:

http://htmlbook.ru/html - словарь html-тегов https://smallpdf.com – редактор pdf-файлов http://online-convert.ru – конвертер для изменения форматов файлов http://resizepiconline.com/ - инструмент для изменения размеров изображений http://reduction-image.com – уменьшение размеров изображения онлайн http://optimizilla.com - инструмент для оптимизации jpg, png-файлов

#### Контактная информация

По всем вопросам, замечаниям и предложениям, связанным с размещением информации на сайте, а также с техническим обеспечением функционирования сайта, следует обращаться в Центр Интернет.

Телефон: 222-608, 222-616

Электронный адрес: ismakaeva@omsu.ru

Подробнее: <u>http://omsu.ru/geninfo/website/</u>

По вопросам размещения информации на официальном сайте ОмГУ <u>www.omsu.ru</u> будут обрабатываться только письма, отправленные с корпоративной почты ОмГУ.